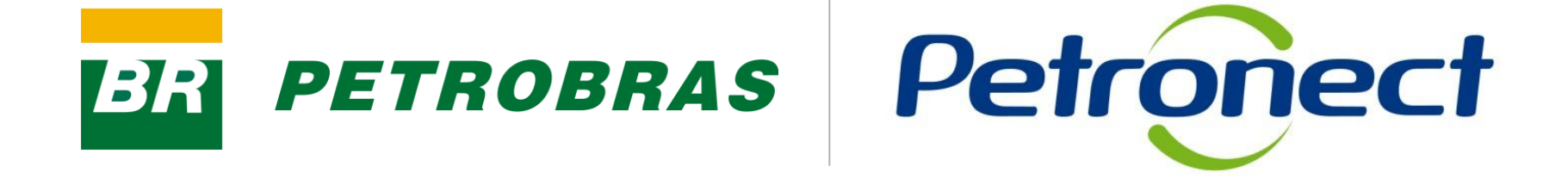

# Identificação da Empresa

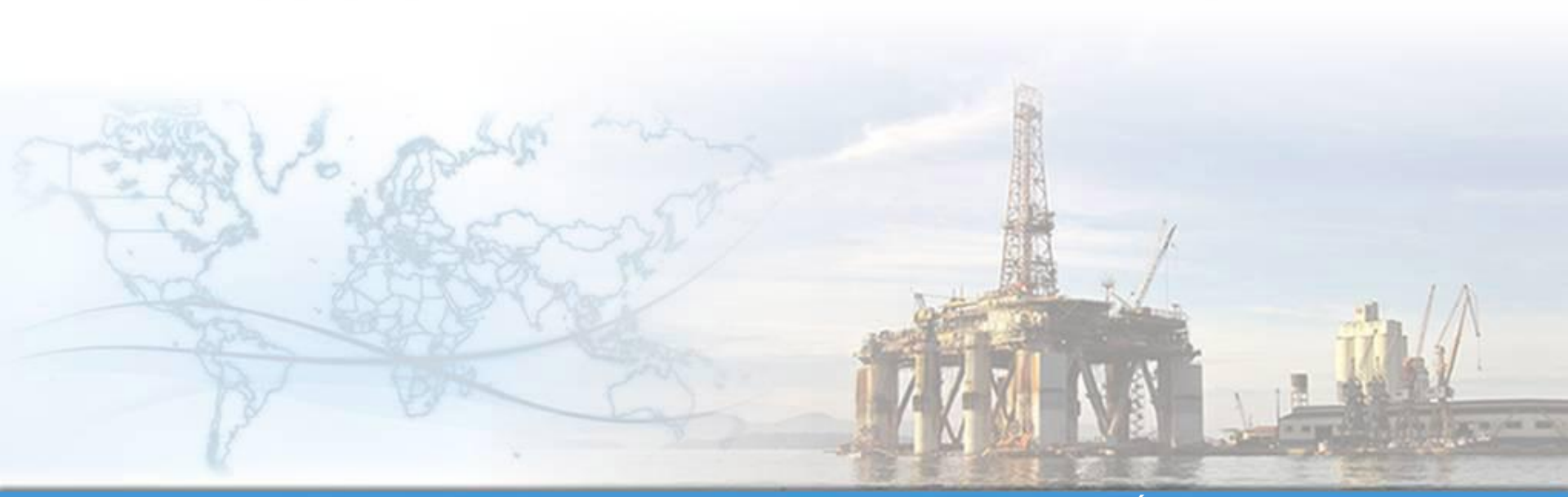

MT-611-00001-13

Última Atualização 04/03/2015

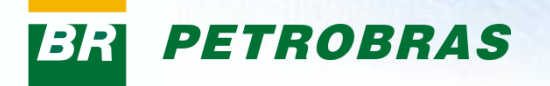

#### Após este módulo de capacitação você será capaz de:

- 1. Preencher em Identificação os dados básicos, itens e as localidades para as quais a sua empresa deseja fornecer;
- 2. Informar os itens de serviços e bens que deseja fornecer para Petrobras;
- 3. Escolher o local onde deseja fornecer seus itens de serviços e bens;

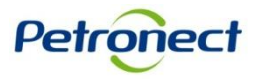

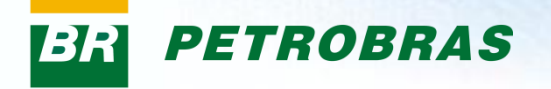

#### II. Como Acessar

#### Como acessar a funcionalidade "Identificação da Empresa"

Para acessá-la, os seguintes passos devem ser executados:

1. Na página inicial do Portal, utilizar seu usuário e senha para acessar a área restrita.

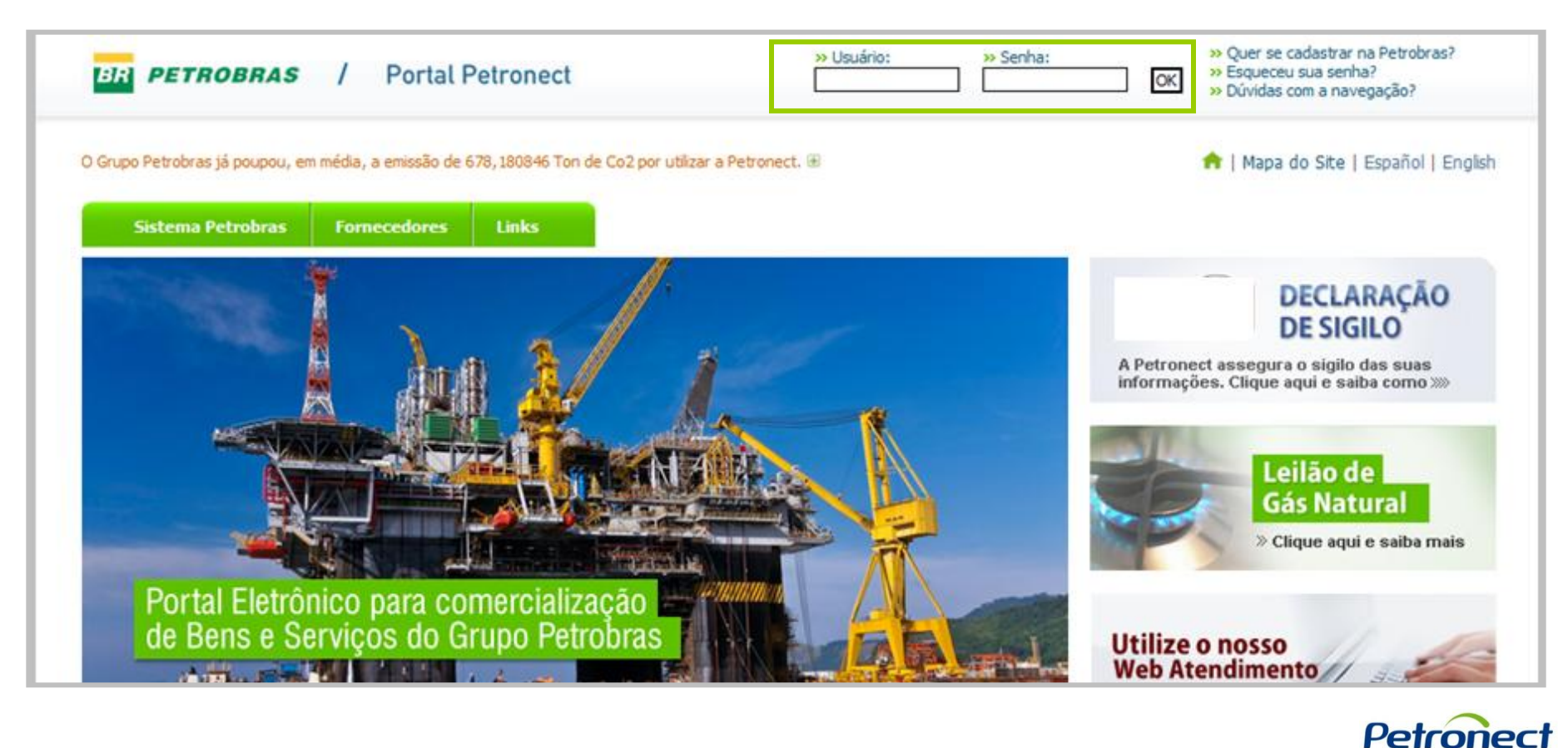

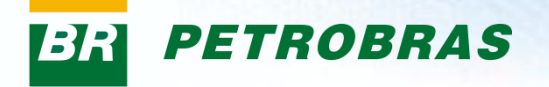

#### II. Como Acessar

Após efetuar o login, será exibido um menu. Para visualizar as funcionalidades do Cadastro de Fornecedores, clique na aba "Cadastro na Petrobras".

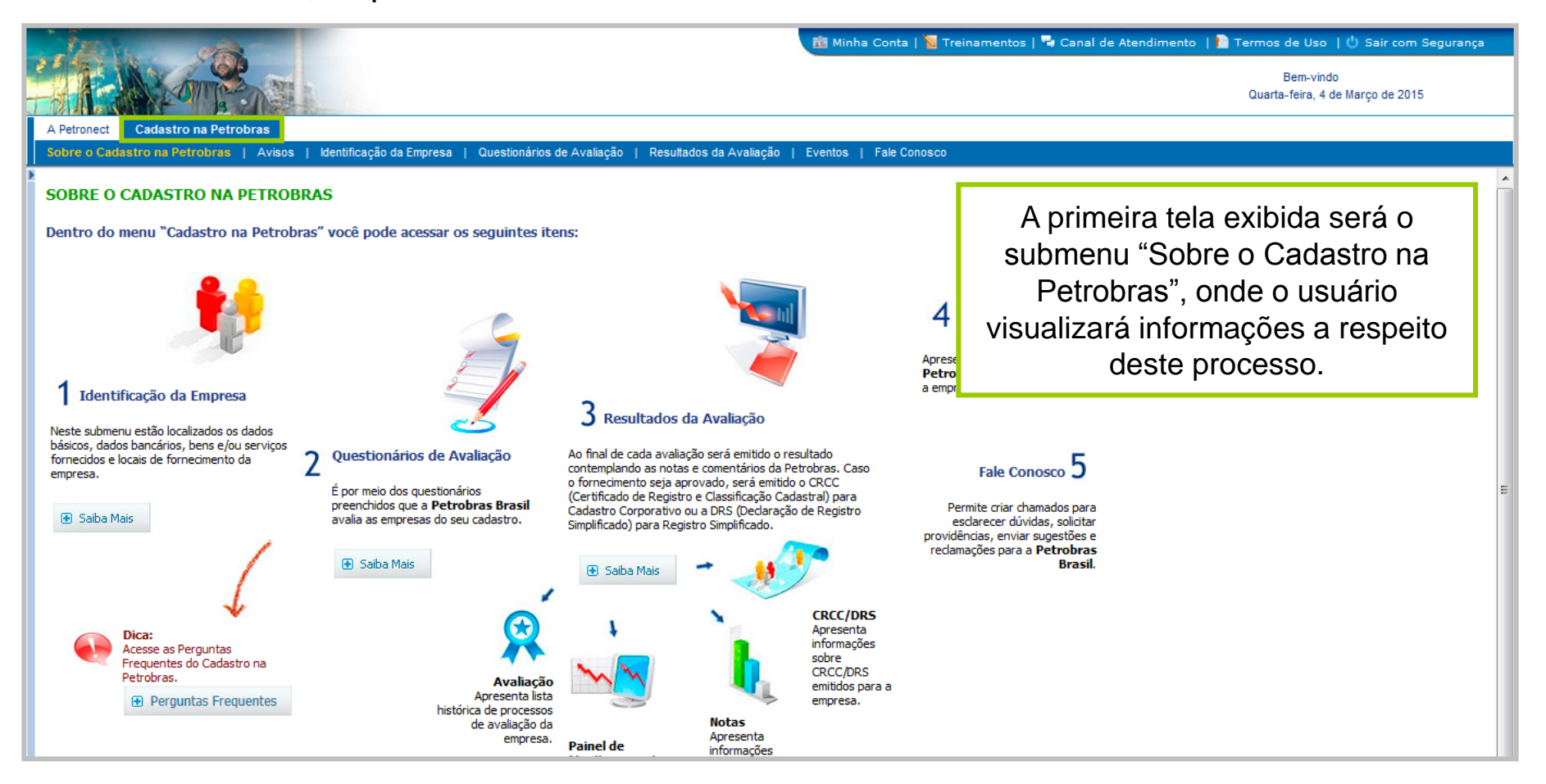

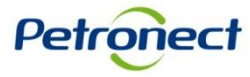

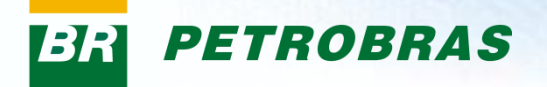

# **II. Como Acessar**

Na área do menu "Cadastro na Petrobras", clique na aba "Identificação da Empresa".

| A Petronect Cadastro na Petrobras                            |                          |                            |                             |                        |              |
|--------------------------------------------------------------|--------------------------|----------------------------|-----------------------------|------------------------|--------------|
| Sobre o Cadastro na Petrobras   Avisos                       | Identificação da Empresa | Questionários de Avaliação | Resultados da Avaliação   E | iventos   Fale Conosco |              |
| 💓 Dados Básicos                                              |                          |                            |                             |                        | $\heartsuit$ |
|                                                              |                          |                            |                             |                        |              |
| Razão Social: *                                              |                          |                            |                             |                        |              |
| Nome do Grupo:                                               |                          |                            |                             |                        |              |
| Nome Fantasia:                                               |                          |                            |                             |                        |              |
| Número do registro do país<br>(CNPJ para o Brasil): * XXXXXX | ****                     | Tipo de Sociedad           | de: *                       |                        | •            |
| Optante pelo SIMPLES: 🗑 🔿 sim 💿                              | não                      |                            |                             |                        |              |
| Inscrição Estadual: 👩 Contribuinte                           | de ICMS 🔻 Número: *      | Inscrição I                | Municipal: 🍘 🔿 sim 💿 não    | Número: *              |              |
| País: * Brasil                                               |                          | UF: *                      |                             | •                      |              |
| Cidade: *                                                    |                          | ▼ Bairro: *                |                             |                        |              |
| Endereço da Empresa: *                                       |                          | Número:                    | *                           |                        |              |
| Complemento:                                                 |                          | CEP: *                     |                             |                        |              |
| Página Web:                                                  |                          | Telefone                   | : * 000                     |                        |              |
| Caixa Postal:                                                |                          |                            |                             |                        |              |
|                                                              |                          |                            |                             |                        |              |

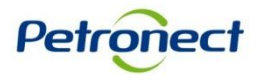

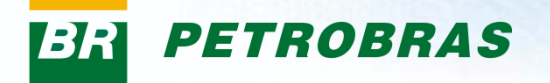

Na seção "Dados Básicos", a tela será carregada com o CNPJ correspondente ao login informado. Será necessário preencher os demais dados solicitados de acordo com as informações da empresa.

| 💓 Dados Básicos                                       |                                        |                                              | A |
|-------------------------------------------------------|----------------------------------------|----------------------------------------------|---|
| Razão Social: *                                       |                                        |                                              |   |
| Nome do Grupo:                                        |                                        |                                              |   |
| Nome Fantasia:                                        |                                        |                                              |   |
| Número do registro do país<br>(CNPJ para o Brasil): * | XXXXXXXXXXXXXXXXXXXXXXXXXXXXXXXXXXXXXX | Tipo de Sociedade: *                         | • |
| Optante pelo SIMPLES: 🗑 🔿                             | sim 💿 não                              |                                              |   |
| Inscrição Estadual: 🛛 👩 Co                            | ntribuinte de ICMS 🔽 Número: *         | Inscrição Municipal: 🧑 🔿 sim 💿 não Número: * |   |
| País: *                                               | Brasil                                 | UF: *                                        |   |
| Cidade: *                                             | <b>v</b>                               | Bairro: *                                    |   |
| Endereço da Empresa: *                                |                                        | Número: *                                    |   |
| Complemento:                                          |                                        | CEP: *                                       |   |
| Página Web:                                           |                                        | Telefone: * 000                              |   |
| Caixa Postal:                                         |                                        |                                              |   |
|                                                       |                                        |                                              |   |

Os itens marcados com \* são de preenchimento obrigatório.

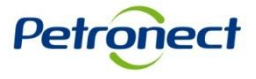

| R PETROBRAS                                                                                                    | III. Dados Básico                                                                                                    |
|----------------------------------------------------------------------------------------------------|----------------------------------------------------------------------------------------------------|
| Dados Básicos                                                                                                    | Os campos "Razão Social", "Nome do Grupo"<br>"Nome Fantasia" permitirão preenchimento co<br>caracteres alfanuméricos (letras e números)                                                |
| Razão Social: *       Empresa Teste Itda         Nome do Grupo:                                                                                                    | Tipo de Sociedade: * Sociedade anônima (SA) Sociedade p/ cotas resp limitada (LTDA) /EIRELI/ Soc simples Cooperativas, Fundações, Associações e Instituições Empresa Individual ou MEI |
| Pais: *     Brasil       Cidade: *     Image: *       Endere abrirá com as opções de seleção       Abrirá com as opções de seleção       Página exibidas abaixo. Para selecionar, clique na opção desejada                                                                                                    | UF: *<br>Bairro: *<br>Número: *<br>CEP: *<br>Telefone: * 000                                                                                                    |
| Dados de gestores da empresa de acordo com o contrato social         Image: Service Strategy of the service Strategy of the service Strategy | *Cargo                                                                                                    |

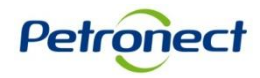

| R PETROBRAS                                                                                                    | III. Dados Básicos                                                                                                    |
|----------------------------------------------------------------------------------------------------|----------------------------------------------------------------------------------------------------|
| Dados Básicos                                                                                                    | 3<br>Caso a empresa seja optante pelo SIMPLES (Sistema<br>Integrado de Imposto e Contribuições das<br>Microempresas e das Empresas de Pequeno Porte), a<br>opção "sim" deverá ser marcada. |
| Nome do Grupo:                                                                                                    |                                                                                                    |
| (CNPJ para o Brasil): *     XXXXXXXXXXXXXXXXXXXXXXXXXXXXXXXXXXXX                                                                                                    | XXXXXXXXXX Tipo de Sociedade: *                                                                                                    |
| País: * Brasil<br>Cidade: *                                                                                                    | Vumero: *     Inscrição Municipal: (200 ) sim (0 não Numero: *       UF: *     4       Bairro: *                                                                                           |
| Endereço da Empresa: * Complemento: Página Web:                                                                                                    | Número: *                                                                                                    |
| Caixa<br>Caixa<br>Caixa | ra os campos<br>" e "Inscrição<br>n", o campo<br>pilitado, passa a<br>á ser preenchido.                                                                                                    |

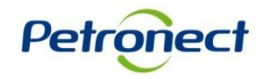

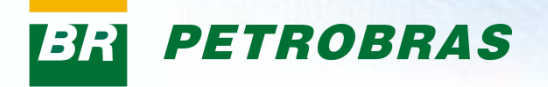

Preencha os campos abaixo de acordo com as informações da Receita Federal. Os itens marcados com \* são de preenchimento obrigatório.

| Nome do Grupo:<br>Nome Fantasia:<br>Número do registro do país<br>(CNPJ para o Brasil): * 35127344000140 Tipo de Sociedade: * • • • • • • • • • • • • • • • • • •                                                                                                    | Nome do Grupo:   Nome Fantasia:   Número do registro do país   (CNPJ para o Brasil): *   35127344000140   Tipo de Sociedade: *     Optante pelo SIMPLES: @ esim onão   Inscrição Estaduat   @ Não Contribuinte de IC V Número:   Inscrição Municipat: @ sim onão   Inscrição Estaduat   @ Não Contribuinte de IC V Número:   Inscrição Municipat: @ sim onão   Inscrição Estaduat   @ Não Contribuinte de IC V Número:   Inscrição Municipat: @ sim onão   Inscrição Estaduat   @ Não Contribuinte de IC V Número:   Inscrição Municipat: @ sim onão   Inscrição Estaduat   @ Não Contribuinte de IC V Número:   Inscrição Municipat: @ sim onão   Inscrição Municipat: @ sim onão                                                                                                    | Razão Social: *                                       | Empresa Teste Ltda                 |      |                                    |           |
|----------------------------------------------------------------------------------------------------|----------------------------------------------------------------------------------------------------|-------------------------------------------------------|------------------------------------|------|------------------------------------|-----------|
| Nome Fantasia:   Número do registro do país   (CNPJ para o Brasil): *   35127344000140   Tipo de Sociedade: *   Inscrição Estadual:   (Pais: *   Brasil   Cidade: *   UF: *   Inscrição Estadual:   (Pais: *   Brasil   UF: *   Endereço da Empresa: *   Complemento:   Capina Municipal:   Páisi *   Pais: *   Indereço da Empresa: *   Capina Municipal:   (CEP: *)   Paísi *   Capina Municipal:   (CEP: *)   (Capina Municipal:   (CEP: *)   (Capina Municipal:   (CEP: *)   (Capina Municipal:   (Capina Municipal:   (Capina Munic                                                                                                    | Nome Fantasia:   Número do registro do país   (CNPJ para o Brasil): *   35127344000140   Tipo de Sociedade: *   Optante pelo SIMPLES: @ e sim não   Inscrição Estadual:   @ Não Contribuinte de IC Número:   Inscrição Municipal: @ sim não   Inscrição Estadual:   @ Não Contribuinte de IC Número:   Inscrição Municipal: @ sim não   Inscrição Estadual:   @ Não Contribuinte de IC Número:   Inscrição Municipal: @ sim não   Número: *   País: *   Brasil   UF: *   País: *   Brasil   UF: *   Endereço da Empresa: *   Complemento:   Cep: *   Página Web:   Caixa Postal:   Pados de gestores da empresa de acordo com o contrato social   [] Nome completo   *CPF   *Cargo   Name completo   *CPF                                                                                                    | Nome do Grupo:                                        |                                    |      |                                    |           |
| Número do registro do país<br>(CNPJ para o Brasil): * 35127344000140 Tipo de Sociedade: *<br>Optante pelo SIMPLES: ② • sim • não<br>Inscrição Estadual: ② Não Contribuinte de IC Vúmero: Inscrição Municipal: ③ • sim • não Número: *<br>País: * Brasil UF: *<br>Cidade: * Brasil UF: *<br>Endereço da Empresa: *<br>Complemento: CEP: *<br>Página Web: Telefone: * 000<br>Caixa Postal:                                                                                                    | Número do registro do país<br>(CNPJ para o Brasil): * 35127344000140 Tipo de Sociedade: *                                                                                                    | Nome Fantasia:                                        |                                    |      |                                    |           |
| Optante pelo SIMPLES: <ul> <li> <li> <li> <ul> <li> <li> <li> <li> <ul> <li> <li> <li> <li> <li> <li> <li> <l< td=""><td>Optante pelo SIMPLES: @ • sim • não   Inscrição Estadual: @ Não Contribuinte de IC Número:   Inscrição Municipal: @ • sim • não Número: *     País: *   Brasil   Cidade: *   Endereço da Empresa: *   Complemento:   CEP: *     Página Web:   Caixa Postal:     Dados de gestores da empresa de acordo com o contrato social      *Nome completo      *CPF   *Cargo      A tabela não contém dados</td><td>Número do registro do país<br/>(CNPJ para o Brasil): *</td><td>35127344000140</td><td>T</td><td>ipo de Sociedade: *</td><td><b>v</b></td></l<></li></li></li></li></li></li></li></ul></li></li></li></li></ul></li></li></li></ul>                                                                                                    | Optante pelo SIMPLES: @ • sim • não   Inscrição Estadual: @ Não Contribuinte de IC Número:   Inscrição Municipal: @ • sim • não Número: *     País: *   Brasil   Cidade: *   Endereço da Empresa: *   Complemento:   CEP: *     Página Web:   Caixa Postal:     Dados de gestores da empresa de acordo com o contrato social      *Nome completo      *CPF   *Cargo      A tabela não contém dados                                                                                                    | Número do registro do país<br>(CNPJ para o Brasil): * | 35127344000140                     | T    | ipo de Sociedade: *                | <b>v</b>  |
| Inscrição Estadual:    Não Contribuinte de IC Número:     País: * Brasil        País: * Brasil        País: * Brasil        Cidade: *     Endereço da Empresa: *     Complemento:     Página Web:     Citava Postal:     Número: *     Dott     Página Veb:     Cinava Postal:     Número: *     Dott     Página Veb:     Complemento:     Página Veb:     Cinava Postal:     Complemento:     Página Veb:     Cinava Postal:     Cinava Postal:     Página Veb:     Página Veb: <td>Inscrição Estadual:    Não Contribuinte de IC Número:     País: * Brasil        País: * Brasil        País: * Brasil     UF: * Image: *     Cidade: * Image: *     Endereço da Empresa: * Número: *     Complemento: CEP: *        Página Web: Telefone: *     Catxa Postai:     Dados de gestores da empresa de acordo com o contrato social     Inserir Linhas     *Nome completo        *CPF *Cargo</td> <td>Optante pelo SIMPLES: 🗑 🤅</td> <td>sim Onão</td> <td></td> <td></td> <td></td>                                                                                                    | Inscrição Estadual:    Não Contribuinte de IC Número:     País: * Brasil        País: * Brasil        País: * Brasil     UF: * Image: *     Cidade: * Image: *     Endereço da Empresa: * Número: *     Complemento: CEP: *        Página Web: Telefone: *     Catxa Postai:     Dados de gestores da empresa de acordo com o contrato social     Inserir Linhas     *Nome completo        *CPF *Cargo                                                                                                    | Optante pelo SIMPLES: 🗑 🤅                             | sim Onão                           |      |                                    |           |
| País: *       Brasil       UF: *       Image: Complex complex comple | País: * Brasil   Cidade: * Image: *   Cidade: * Bairro: *   Endereço da Empresa: * Número: *   Complemento: CEP: *   Página Web: CEP: *   Caixa Postal: Telefone: *     Dados de gestores da empresa de acordo com o contrato social     Image: Plane de acordo com o contrato social     Image: Plane de acordo com o contrato social     Image: Plane de acordo com o contrato social     Image: Plane de acordo com o contrato social     Image: Plane de acordo com o contrato social     Image: Plane de acordo com o contrato social     Image: Plane de acordo com o contrato social                                                                                                    | Inscrição Estadual: 🛛 🗑 🛚 🛛                           | ão Contribuinte de IC 💌 Número:    |      | Inscrição Municipal: 闷 🔿 sim 💿 não | Número: * |
| Cidade: * Bairro: *   Endereço da Empresa: * Número: *   Complemento: CEP: *   Página Web: Telefone: *   Caixa Postal:                                                                                                    | Cidade: * •   Bairro: *   Endereço da Empresa: *   Complemento:   Complemento:   Página Web:   CeP: *   Página Web:   Caixa Postal:     Dados de gestores da empresa de acordo com o contrato social     Image: Sectores da empresa de acordo com o contrato social     *Nome completo   *CPF   *Cargo                                                                                                    | País: *                                               | Brasil                             |      | UF: *                              | •         |
| Endereço da Empresa: *       Número: *         Complemento:       CEP: *         Página Web:       Telefone: *         Caixa Postal:       OOO                                                                                                    | Endereço da Empresa: * Número: *   Complemento: CEP: *   Página Web: Telefone: *   Caixa Postal: Telefone: *     Dados de gestores da empresa de acordo com o contrato social     Immeri Linhas     *Nome completo   *Nome completo     *CPF   *Cargo                                                                                                    | Cidade: *                                             |                                    | -    | Bairro: *                          |           |
| Complemento:     CEP: *       Página Web:     Telefone: *       Caixa Postal:     Cerita Control (Cerita Control (Ceri                               | Complemento: CEP: *   Página Web: Telefone: * 000   Caixa Postal: Telefone: *     Dados de gestores da empresa de acordo com o contrato social     Image: Social Social | Endereço da Empresa: *                                |                                    |      | Número: *                          |           |
| Página Web: Telefone: * 000                                                                                                    | Página Web: Telefone: * 000   Caixa Postal:     Dados de gestores da empresa de acordo com o contrato social     Image: CPF   *CPF *Cargo                                                                                                    | Complemento:                                          |                                    |      | CEP: *                             |           |
| Caixa Postal:                                                                                                    | Caixa Postal:   Dados de gestores da empresa de acordo com o contrato social     Image: CPF     *Completo     *CPF     *Cargo                                                                                                    | Página Web:                                           |                                    |      | Telefone: * 000                    |           |
| Salva Fostal.                                                                                                    | Dados de gestores da empresa de acordo com o contrato social         Image: Servir Linhas         *Nome completo       *CPF         A tabela não contém dados                                                                                                    | Caixa Postal:                                         |                                    |      |                                    |           |
|                                                                                                    | Inserir Linhas         *Nome completo       *CPF         A tabela não contém dados                                                                                                    | Dados de gestores da em                               | npresa de acordo com o contrato so | cial |                                    |           |
| Dados de gestores da empresa de acordo com o contrato social                                                                                                    | *Nome completo     *CPF     *Cargo       I A tabela não contém dados                                                                                                    | nserir Linhas                                         |                                    |      |                                    |           |
| Dados de gestores da empresa de acordo com o contrato social                                                                                                    | i A tabela não contém dados                                                                                                    | *Nome completo                                        |                                    | CPF  | *Cargo                             |           |
| Dados de gestores da empresa de acordo com o contrato social         Inserir Linhas         *Nome completo       *CPF                                                                                                    |                                                                                                    | i A tabela não contém                                 | dados                              |      |                                    |           |

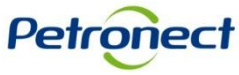

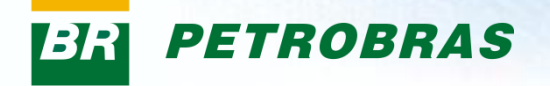

Na seção "Dados dos gestores da empresa – administradores com poder de direção" será obrigatório o preenchimento de informações de pelo menos um administrador da empresa. Para incluir novos administradores, clique no botão "Inserir Linhas".

| Dados dos gestores da empresa – administrado | ores com poder de dire                       | ção                                             |   |              |
|----------------------------------------------|----------------------------------------------|-------------------------------------------------|---|--------------|
| 🛃 Inserir Linhas                             |                                              |                                                 |   |              |
| *Nome completo                               | *CPF                                         | *Cargo                                          |   |              |
|                                              |                                              |                                                 | Û |              |
| Salvar Dados Cancelar                        |                                              |                                                 |   |              |
| Dados pancários                              |                                              |                                                 |   | $\mathbf{a}$ |
| ×                                            |                                              |                                                 |   | Ť            |
|                                              |                                              |                                                 |   |              |
|                                              | Após preenc<br>campos obriga<br>no botão "Sa | her todos os<br>atórios, clique<br>Ivar Dados". |   |              |

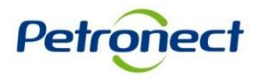

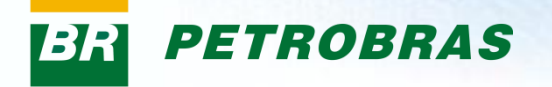

Após salvar as informações inseridas na seção "Dados Básicos", uma mensagem de sucesso será exibida e o ícone da seção será alterado de 👿 para 🗖.

| Dados Básicos                                         |                                          |                    |                                                                | Ø |
|-------------------------------------------------------|------------------------------------------|--------------------|----------------------------------------------------------------|---|
| 🖌 Dados salvos com suces                              | so.                                      |                    |                                                                |   |
|                                                       |                                          |                    |                                                                |   |
| Razão Social: *                                       | EMPRESA TESTE LTDA                       |                    |                                                                |   |
| Nome do Grupo:                                        |                                          |                    |                                                                |   |
| Nome Fantasia:                                        |                                          |                    |                                                                |   |
| Número do registro do país<br>(CNPJ para o Brasil): * | X00000000000000000X                      | Tipo de Sociedade: | * Sociedade p/ cotas resp limitada (LTDA) /EIRELI/ Soc simples |   |
| Optante pelo SIMPLES: 👩 🤇                             | sim 💿 não                                |                    |                                                                |   |
| Inscrição Estadual: 🛛 🚱 🛚                             | lão Contribuinte de IC Número:           | Inscrição Munic    | cipal: 🍘 🔿 sim 💿 não Número: *                                 |   |
| País: *                                               | Brasil                                   | UF: *              | Rio de Janeiro                                                 |   |
| Cidade: *                                             | RIO DE JANEIRO                           | Bairro: *          | Centro                                                         |   |
| Endereço da Empresa: *                                | Rua XXX                                  | Número: *          | 200                                                            |   |
| Complemento:                                          | SALA 120                                 | CEP: *             | 2000000                                                        |   |
| Página Web:                                           |                                          | Telefone: *        | 21 22222222                                                    |   |
| Caixa Postal:                                         |                                          |                    |                                                                |   |
|                                                       |                                          |                    |                                                                |   |
| Dados dos gestores da                                 | a empresa – administradores com poder de | direção            |                                                                |   |

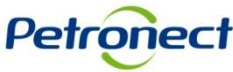

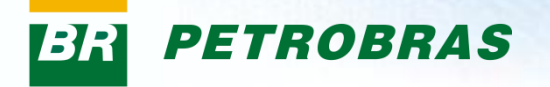

**Atenção!** Somente será possível prosseguir para a etapa "Dados Bancários", após preencher e salvar a etapa "Dados Básicos".

| Nome do Grupo:<br>Nome Fantasia:<br>Número do registro do país<br>(CNPJ para o Brasil): *<br>Optante pelo SIMPLES: | 000000000000000000000000000000000000000 | Tipo de    |                                 |                                           |
|----------------------------------------------------------------------------------------------------|-----------------------------------------|------------|---------------------------------|-------------------------------------------|
| Nome Fantasia:<br>Número do registro do país<br>(CNPJ para o Brasil): *<br>Optante pelo SIMPLES:                   | 000000000000000000000000000000000000000 | Tipo de    |                                 |                                           |
| Número do registro do país<br>(CNPJ para o Brasil): * XXXXXXXXX<br>Optante pelo SIMPLES: @ sim •                   | 000000000000000000000000000000000000000 | Tipo de l  |                                 |                                           |
| Optante pelo SIMPLES: 🎯 🔵 sim 🧕                                                                                    |                                         |            | Sociedade: * Sociedade p/ cotas | resp limitada (LTDA) /EIRELI/ Soc simples |
|                                                                                                    | ◉ não                                   |            |                                 |                                           |
| Inscrição Estadual: 🛛 🔞 Não Contrib                                                                                | buinte de IC Número:                    | Ins        | scrição Municipal: 🍘 🔘 sim 🛛 🖲  | não Número: *                             |
| País: * Brasil                                                                                                    |                                         |            | UF: * Rio de Janeiro            |                                           |
| Cidade: * RIO DE J                                                                                                 | JANEIRO                                 |            | Bairro: * Centro                |                                           |
| Endereço da Empresa: * Rua XX                                                                                      | X                                       | 1          | Número: * 200                   |                                           |
| Complemento: SALA 1                                                                                                | 120                                     |            | CEP: * 2000000                  |                                           |
| Página Web:                                                                                                    |                                         | -          | Telefone: * 21 2222222          |                                           |
| Caixa Postal:                                                                                                    |                                         |            | Clique no botão "P              | Próximo".                                 |
| Dados <mark>dos gestores da empre</mark>                                                                           | esa – administradores com poder         | de direção |                                 |                                           |
| 🗒 Inse <mark>rir Linhas</mark>                                                                                     |                                         |            | nnonnaça0, ciiq<br>botão "⊑dito |                                           |
| *Nome completo                                                                                                    | *CPF                                    | *Carg      | DOIAO EDILA                     | 1.                                        |
| ADMINISTRADOR                                                                                                    | 383066852                               | 02 DIRET   | OR                              | 1                                         |
| COORDENADOR                                                                                                    | 228446267                               | 77 GEREI   | NTE                             | 1                                         |

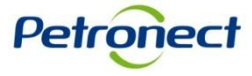

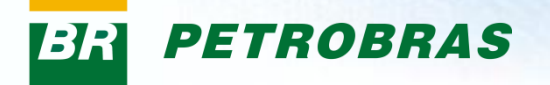

### **IV. Dados Bancários**

Petronect

A próxima seção a ser preenchida é "Dados Bancários". Nesta etapa o usuário deverá informar os dados bancários vinculados ao CNPJ da empresa fornecedora.

| I Dados Básicos                                                                                                    | \\                                                                                                    |
|----------------------------------------------------------------------------------------------------|----------------------------------------------------------------------------------------------------|
| ( Dados Bancários                                                                                                    |                                                                                                    |
| O cadastro da conta bancária não desobriga o fornecedor a seguir as orientações indica                                                                                                    | adas na cláusula de pagamento, que consiste em:                                                                                                    |
| "Os pagamentos devidos serão efetuados pela PETROBRAS, por meio de boleto de cob<br>em Razão Social/CNPJ da CONTRATADA. Excepcionalmente a critério da PETROBRAS, os<br>corrente bancária da CONTRATADA, devendo esta ter uma única conta cadastrada na PE | rança registrado por instituição bancária (modalidade de cobrança simples)<br>pagamentos poderão ser efetuados por meio de de crédito em conta<br>TROBRAS." |
| Os dados bancários inseridos neste portal devem ser vinculados ao CNPJ do forneced<br>corretamente, todos os pagamentos serão rejeitados pelo sistema bancário, sendo de<br>pagamentos                                                                     | or. Caso os dados sejam divergentes ou não estejam preenchidos<br>inteira responsabilidade do fornecedor os consequentes atrasos nos                        |
| Em complemento às informações acima, a alteração da conta bancária será válida para j                                                                                                    | Em caso de dúvidas para preencher os campos, clique no ícone 🗑 .                                                                                            |
| Ressaltamos, ainda, que os contratos de cessao fiduciaria ou cessao de credito (Ex: Pro<br>da cobrança bancária ou da definição exclusiva da conta pelo portal petronect.                                                                                  | Será possível efetuar uma pesquisa do número                                                                                                    |
| O preenchimento correto dos dados bancários é imprescindível para o sucesso da ope<br>algumas regras que podem ajudá-jo. Para visualizar, clique no ícone ao lado do campo.                                                                                | do Banco, para isto clique no icone                                                                                                    |
| Número do Banco:                                                                                                    |                                                                                                    |
| Número e Dígito da Agência: 🕢 🗇                                                                                                    |                                                                                                    |
| Número e Dígito da Conta Corrente: 👩 📃 🔤                                                                                                    | Após preencher os dados, clique no botão                                                                                                    |
| Salvar Anterior                                                                                                    | "Salvar" para validar as informações.                                                                                                    |

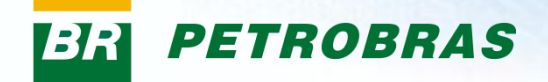

## **IV. Dados Bancários**

| Dados Basicos                                                                                                    |                                                                                                    |                                                                                                    |                                              | R |
|----------------------------------------------------------------------------------------------------|----------------------------------------------------------------------------------------------------|----------------------------------------------------------------------------------------------------|----------------------------------------------|---|
| Dados Bancários                                                                                                    |                                                                                                    |                                                                                                    | _                                            | R |
| V Sua conta foi cadastrada com sucesso!                                                                                                    | <                                                                                                    | A mensagem de sucesso<br>será exibida ao salvar os                                                                                                    |                                              |   |
| O cadastro da conta bancária não desobriga o forne                                                                                                    | cedor a seguir as orientações indicadas i                                                                                                    | dados bancarios e o icone<br>da seção será alterado                                                                                                    |                                              |   |
| "Os pagamentos devidos serão efetuados pela PET<br>em Razão Social/CNPJ da CONTRATADA. Excepcional<br>corrente bancária da CONTRATADA, devendo esta te                                                                                                    | ROBRAS, por meio de boleto de cobrança<br>mente a critério da PETROBRAS, os pagar<br>r uma única conta cadastrada na PETROB                                        | para 🗖 .<br>m                                                                                                    | de cobrança simples)<br>rédito em conta      |   |
| Os dados bancários inseridos neste portal devem s                                                                                                    | er vinculados ao CNPJ do fornecedor. Ca                                                                                                    | aso os dados sejam divergentes ou não estejar                                                                                                    | m preenchidos                                |   |
| corretamente, todos os pagamentos serão rejeitad<br>pagamentos.<br>Em complemento às informações acima, a alteração                                                                                                    | os pelo sistema bancário, sendo de intei<br>da conta bancária será válida para proce                                                                               | ira responsabilidade do fornecedor os consequ<br>essos com data de vencimento a partir do dia 02                                                                                                    | 2 de Abril de 2014.                          |   |
| corretamente, todos os pagamentos serão rejeitad<br>pagamentos.<br>Em complemento às informações acima, a alteração<br>Ressaltamos, ainda, que os contratos de cessão fid<br>da cobrança bancária ou da definição exclusiva da co                                                                | os pelo sistema bancário, sendo de intei<br>o da conta bancária será válida para proce<br>uciária ou cessão de crédito (Ex: Progred<br>onta pelo portal petronect. | ira responsabilidade do fornecedor os consequ<br>essos com data de vencimento a partir do dia 02<br>dir / FIDC) terão suas cláusulas respeitadas, ind                                                                                                    | 2 de Abril de 2014.<br>ependente do registro |   |
| corretamente, todos os pagamentos serão rejeitad<br>pagamentos.<br>Em complemento às informações acima, a alteração<br>Ressaltamos, ainda, que os contratos de cessão fid<br>da cobrança bancária ou da definição exclusiva da co<br>Minha conta<br>Banco: X000000000000000000000000000000000000 | os pelo sistema bancário, sendo de intei<br>o da conta bancária será válida para proce<br>uciária ou cessão de crédito (Ex: Progred<br>inta pelo portal petronect. | essos com data de vencimento a partir do dia 02<br>dir / FIDC) terão suas cláusulas respeitadas, ind<br>Para preencher a próxima<br>seção, clique no botão<br>"Próximo". Caso deseje<br>alterar os dados bancários<br>nformados, clique no botão<br>"Editar". | 2 de Abril de 2014.<br>ependente do registro |   |

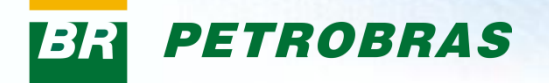

Na etapa "Fornecimento" o usuário selecionará os itens que deseja fornecer. Os fornecimentos de Bens e Serviços são classificados em agrupamentos definidos como famílias. Siga a orientação exibida na tela, conforme demonstrado abaixo:

| Dados Básicos                                                                  |                                                                                                    |                                                                                                    | R         |
|--------------------------------------------------------------------------------|----------------------------------------------------------------------------------------------------|----------------------------------------------------------------------------------------------------|-----------|
| Dados Bancários                                                                |                                                                                                    |                                                                                                    | $\bowtie$ |
| X Fornecimento                                                                 |                                                                                                    |                                                                                                    | A         |
| Nesta etapa, você precisa informar quais famî<br>Venda direta para Petrobras?: | lias deseja fornecer para a Petrobras ou sinalizar s<br>¡ão<br>empresa seja Prestadora de Serviços, Fabricante C<br>a caso sua empresa seja apenas Fabricante não C | ser o Fabricante não Comerciante de uma família.<br>Comerciante, Revendedor / Distribuidor ou se for do Registro Simplific<br>omerciante do Cadastro Corporativo. | cado.     |
| Editar Fornecimento 💓                                                          | Editar Fabricante                                                                                                    | Editar Local de Fornecimento                                                                                                    |           |
| Lista de Famílias selecionadas                                                 |                                                                                                    |                                                                                                    |           |
| Familias<br>i Nenhuma familia disponível                                       |                                                                                                    | Registro                                                                                                    | Tipo      |
| Anterior                                                                       |                                                                                                    |                                                                                                    |           |
| Confirmar 🧞                                                                    |                                                                                                    |                                                                                                    | Petrone   |

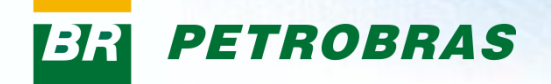

| Dados Básicos                                                                                                    |                                                                                                    | $\bowtie$ |
|----------------------------------------------------------------------------------------------------|----------------------------------------------------------------------------------------------------|-----------|
| Dados Bancários                                                                                                  |                                                                                                    | A         |
| Fornecimento                                                                                                    |                                                                                                    | A         |
| Nesta etapa, você precisa informar quais famílias deseja fornecer para a Petrob<br>Venda direta para Petrobras?: | oras ou sinalizar ser o Fabricante não Comerciante de uma familia.<br>ços, Fabricante Comerciante, Revendedor / Distribuidor ou se for do Registro Simplificado.<br>Fabricante não Comerciante do Cadastro Corporativo.<br>Editar Local de Fornecimento |           |
| Lista de Famílias selecionadas<br>Famílias<br>I Nenhuma família disponível  Anterior Confirmar 🏷                 | Após responder a questão sobre a<br>venda direta para Petrobras,<br>clique no ícone "Editar<br>Fornecimento".                                                                                                    |           |

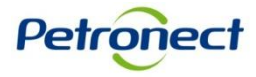

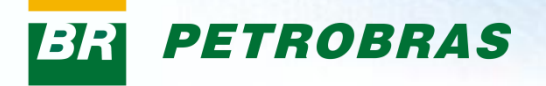

Caso tenha respondido a pergunta "Venda direta para Petrobras" com a opção "Sim", serão exibidas para escolha, todas as famílias de Bens e Serviços disponíveis.

| EMPRESA TESTE LTDA - XXXXXXXXXXXXXXXXXXXXXXXXXXXXXXXXXXX                                  |              |          |             | ×                                                        |
|-------------------------------------------------------------------------------------------|--------------|----------|-------------|----------------------------------------------------------|
| Categoria: 🗑 🗹 Bens 🗸 Serviços                                                            |              |          |             |                                                          |
| Buscar                                                                                    |              |          | Adicionar 🗛 |                                                          |
| Familiae dieponíveie                                                                      | Degistro     | Tino     | Escono      | Familia(s) Selecionada(s) Benistro Tino Escono Benuisito |
|                                                                                           | Registro     | про      | LSCOPO      | i Nenhuma familia disponível                             |
|                                                                                           | Simplificado | Bene     | <b>(</b>    |                                                          |
|                                                                                           | Simplificado | Bene     |             |                                                          |
| TESTE Polotívia Compañal ( 4000 )                                                         | Cimplificado | Dens     |             |                                                          |
|                                                                                           | Simplificado | Dens     |             |                                                          |
| ILSTE Relatorio Gerencial (1005)                                                          | Simplificado | Serviços |             |                                                          |
| IESTE Relatorio Gerencial (2000)                                                          | Simplificado | Bens     |             |                                                          |
| TESTE Relatório Gerencial (2005)                                                          | Simplificado | Serviços | 9           |                                                          |
| <ul> <li>M-11 - Minerais, têxteis e transformados não alimentares da agrope</li> </ul>    | Corporativo  |          |             |                                                          |
| <ul> <li>Familia teste - filtro regionalidade painel selecao (99444455)</li> </ul>        |              | Serviços |             |                                                          |
| <ul> <li>M-11 - 1000001 - Teste (1000001)</li> </ul>                                      | Simplificado | Bens     |             |                                                          |
| <ul> <li>M-11 - Argila ;Perfuração poços de petróleo ; ( 98002063 )</li> </ul>            | Corporativo  | Bens     |             | Neste compo poré possíval realizar uma posquisa          |
| <ul> <li>M-11 - Bico escalonado Lt p/tubo 1/4" NPT 1/8" (10153603)</li> </ul>             | Simplificado | Bens     |             | neste campo sera possível realizar uma pesquisa          |
| <ul> <li>M-11 - Escória de alto-forno (ferro); ( 98002232 )</li> </ul>                    | Corporativo  | Bens     |             | do item a ser fornecido. Para isso, insira o número      |
| <ul> <li>M-11 - FAMÍLIA TESTE CORP ( 98000020 )</li> </ul>                                | Corporativo  | Bens     |             |                                                          |
| <ul> <li>M-11 - Teste Integrado Renato (98000027)</li> </ul>                              | Corporativo  | Bens     |             | da família e/ou o material a ser fornecido no            |
| <ul> <li>Teste filtro painel selecao ( 99444456 )</li> </ul>                              | Corporativo  | Serviços |             | campo "Buscar". Aperte a tecla "Enter" do teclado        |
| <ul> <li>Teste Phillipe ( 999999 )</li> </ul>                                             | Corporativo  | Serviços |             | campo buscal . Aperte a tecia Enter do teciado.          |
| <ul> <li>M-12 - Produtos químicos, bioquímicos e gases</li> </ul>                         |              |          |             |                                                          |
| <ul> <li>M-12 - 1000003 - Teste (1000003)</li> </ul>                                      | Simplificado | Bens     |             |                                                          |
| <ul> <li>M-12 - 12 - 2 etil, hexil nitrato ;Melhorador de índice de cetano ; (</li> </ul> | Corporativo  | Bens     |             |                                                          |
|                                                                                           |              |          |             |                                                          |

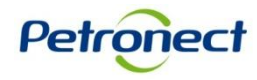

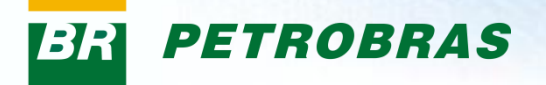

Caso tenha respondido a pergunta "Venda direta para Petrobras" com a opção "Não", apenas as famílias de bens corporativos serão exibidos para seleção.

| EMPRESA TESTE LTDA - XXXXXXXXXXXXXXXXXXXXXXXXXXXXXXXXXXX                                  |             |      |        |             |                            |          |      |        | ×         |
|-------------------------------------------------------------------------------------------|-------------|------|--------|-------------|----------------------------|----------|------|--------|-----------|
| Bungar 🛛 🔀 🏟                                                                              |             |      |        | Adicionar 🐿 |                            |          |      |        |           |
|                                                                                           | Dogistra    | Tino | Facana | Doguinito A | Familia(s) Selecionada(s)  | Registro | Tino | Escono | Requisito |
| Tamilas disponíveis                                                                       | Registro    | про  | Escopo | Requisito   | Nenhuma familia disponível | Registro | npo  | Looopo | requisito |
| <ul> <li>M 11 - Araila : Desfuração passa do patráleo : (08002062)</li> </ul>             | Corporativo | Bana |        | -9          |                            |          |      |        |           |
| <ul> <li>M 44. Espíria de alta farza (farza) ( 08002003 )</li> </ul>                      | Corporativo | Bees |        |             |                            |          |      |        |           |
|                                                                                           | Corporativo | Dens |        |             |                            |          |      |        |           |
|                                                                                           | Corporativo | Bens |        |             |                            |          |      |        |           |
| M-11 - Teste Integrado Renato (98000027)                                                  | Corporativo | Bens | (3)    | -8          |                            |          |      |        |           |
| <ul> <li>M-12 - Produtos químicos, bioquímicos e gases</li> </ul>                         |             |      | ~      |             |                            |          |      |        |           |
| <ul> <li>M-12 - 12 - 2 etil, hexil nitrato ;Melhorador de índice de cetano ; (</li> </ul> | -           | Bens |        |             |                            |          |      |        |           |
| <ul> <li>M-12 - 12 - 2,4-dimetil 6- tercbutil fenol ;Antioxidante fenólico p/</li> </ul>  | Corporativo | Bens |        | -8          |                            |          |      |        |           |
| <ul> <li>M-12 - 12 - 2,6 terc-butil, 4 metil fenol ;Antioxidante fenólico p/Q</li> </ul>  | Corporativo | Bens |        |             |                            |          |      |        |           |
| <ul> <li>M-12 - 12 - 4-metil 2,6-ditercbutil fenol ;Antioxidante fenólico p/Q</li> </ul>  | Corporativo | Bens |        |             |                            |          |      |        |           |
| <ul> <li>M-12 - 12 - Bifluoreto de amônio para poços de petróleo ( 98007</li> </ul>       | Corporativo | Bens |        |             |                            |          |      |        |           |
| <ul> <li>M-12 - 12 - Brometo de cálcio ; (98001799)</li> </ul>                            | Corporativo | Bens |        |             |                            |          |      |        |           |
| <ul> <li>M-12 - 12 - Chumbo tetraetila ; ( 98001062 )</li> </ul>                          | Corporativo | Bens |        |             |                            |          |      |        |           |
| <ul> <li>M-12 - 12 - Cloreto de cálcio ; (98001791)</li> </ul>                            | Corporativo | Bens |        |             |                            |          |      |        |           |
| <ul> <li>M-12 - 12 - Cloreto de sódio ; ( 98002059 )</li> </ul>                           | Corporativo | Bens |        |             |                            |          |      |        |           |
| <ul> <li>M-12 - 12 - DMDS, dissulfeto dimetila, para refino (98007915)</li> </ul>         | Corporativo | Bens |        | -8          |                            |          |      |        |           |
| <ul> <li>M-12 - 12 - Formiato de sódio ;Adensante ;P/completação poços</li> </ul>         | Corporativo | Bens |        |             |                            |          |      |        |           |
| <ul> <li>M-12 - 12 - Formiato de sódio ;Adensante ;P/completação poços</li> </ul>         | Corporativo | Bens |        |             |                            |          |      |        |           |
| <ul> <li>M-12 - 12 - Formiato de sódio ;P/completação poços petróleo ; (</li> </ul>       | Corporativo | Bens |        |             |                            |          |      |        |           |
| <ul> <li>M-12 - 12 - Formiato de sodio (98001744)</li> </ul>                              | Corporativo | Bens |        | -           | 1                          |          |      |        |           |
|                                                                                           |             |      |        |             | 4                          |          |      |        |           |
|                                                                                           |             |      |        |             |                            |          |      |        |           |
|                                                                                           |             |      |        |             |                            |          |      |        |           |
|                                                                                           |             |      |        |             |                            |          |      |        |           |
|                                                                                           |             |      |        |             |                            |          |      |        |           |
|                                                                                           |             |      |        |             |                            |          |      |        |           |
|                                                                                           |             |      |        |             |                            |          |      |        |           |

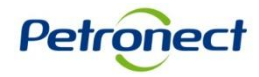

Salvar Cancelar

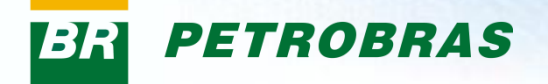

Caso deseje fornecer apenas Bens para a Petrobras, desmarque a opção "Serviços" do campo "Categoria". Assim as famílias exibidas serão apenas de bens. A mesma ação deve ser realizada para exibir apenas as famílias de Serviços.

| EMPRESA TESTE LTDA - XXXXXXXXXXXXXXXXXXXXXXXXXXXXXXXXXXX                                  |              |      |        |             |                              |          |      |        | ×         |
|-------------------------------------------------------------------------------------------|--------------|------|--------|-------------|------------------------------|----------|------|--------|-----------|
| Categoria: 🕢 💟 Bens 🗌 Serviços                                                            |              |      |        |             |                              |          |      |        |           |
| Buscar 🗸 🖓 🔁                                                                              |              |      | [      | Adicionar 🍄 | 🕼 Remover 🛛 🗟 🖄              |          |      |        | _         |
| Famílias disponíveis                                                                      | Registro     | Tipo | Escopo | Requisito 🔺 | Família(s) Selecionada(s)    | Registro | Tipo | Escopo | Requisito |
| ▼ Sem Segmentos                                                                           |              |      |        |             | i Nenhuma família disponível |          |      |        |           |
| <ul> <li>teste ehp6 ( 98000030 )</li> </ul>                                               | Simplificado | Bens |        |             |                              |          |      |        |           |
| <ul> <li>teste ehp6 ( 98000032 )</li> </ul>                                               | Simplificado | Bens |        |             |                              |          |      |        |           |
| <ul> <li>TESTE Relatório Gerencial (1000)</li> </ul>                                      | Simplificado | Bens |        |             |                              |          |      |        |           |
| <ul> <li>TESTE Relatório Gerencial (2000)</li> </ul>                                      | Simplificado | Bens |        |             |                              |          |      |        |           |
| ▼ 🔲 M-11 - Minerais, têxteis e transformados não alimentares da agrop                     |              |      |        |             |                              |          |      |        |           |
| <ul> <li>M-11 - 1000001 - Teste (1000001)</li> </ul>                                      | Simplificado | Bens |        |             |                              |          |      |        |           |
| <ul> <li>M-11 - Argila ;Perfuração poços de petróleo ; ( 98002063 )</li> </ul>            | Corporativo  | Bens |        | <b>:</b>    |                              |          |      |        |           |
| <ul> <li>M-11 - Bico escalonado Lt p/tubo 1/4" NPT 1/8" (10153603)</li> </ul>             | Simplificado | Bens |        | <b>:</b>    |                              |          |      |        |           |
| <ul> <li>M-11 - Escória de alto-forno (ferro); ( 98002232 )</li> </ul>                    | Corporativo  | Bens |        |             |                              |          |      |        |           |
| <ul> <li>M-11 - FAMÍLIA TESTE CORP ( 98000020 )</li> </ul>                                | Corporativo  | Bens |        |             |                              |          |      |        |           |
| <ul> <li>M-11 - Teste Integrado Renato ( 98000027 )</li> </ul>                            | Corporativo  | Bens |        |             |                              |          |      |        |           |
| <ul> <li>M-12 - Produtos químicos, bioquímicos e gases</li> </ul>                         |              |      |        |             |                              |          |      |        |           |
| <ul> <li>M-12 - 1000003 - Teste (1000003)</li> </ul>                                      | Simplificado | Bens |        |             |                              |          |      |        |           |
| <ul> <li>M-12 - 12 - 2 etil, hexil nitrato ;Melhorador de índice de cetano ; (</li> </ul> | Corporativo  | Bens |        |             |                              |          |      |        |           |
| <ul> <li>M-12 - 12 - 2,4-dimetil 6- tercbutil fenol ;Antioxidante fenólico p/</li> </ul>  | Corporativo  | Bens |        |             |                              |          |      |        |           |
| <ul> <li>M-12 - 12 - 2,6 terc-butil, 4 metil fenol ;Antioxidante fenólico p/Q</li> </ul>  | Corporativo  | Bens |        |             |                              |          |      |        |           |
| <ul> <li>M-12 - 12 - 4-metil 2,6-ditercbutil fenol ;Antioxidante fenólico p/Q</li> </ul>  | Corporativo  | Bens |        |             |                              |          |      |        |           |
| <ul> <li>M-12 - 12 - Bifluoreto de amônio para poços de petróleo ( 98007</li> </ul>       | Corporativo  | Bens |        |             |                              |          |      |        |           |
| <ul> <li>M-12 - 12 - Brometo de cálcio ; ( 98001799 )</li> </ul>                          | Corporativo  | Bens |        | <b>:</b>    |                              |          |      |        |           |
|                                                                                           |              |      |        |             |                              |          |      |        |           |
|                                                                                           |              |      |        |             |                              |          |      |        |           |
|                                                                                           |              |      |        |             |                              |          |      | Salvar | Cancelar  |

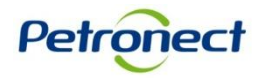

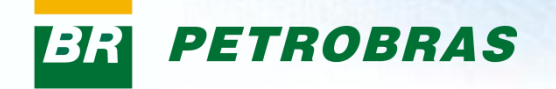

| EMPRESA TESTE LTDA - XXXXXXXXXXXXXXXXXXXXXXXXXXXXXXXXXXX |              |      |        |             |                              |          |      |        |           |
|----------------------------------------------------------|--------------|------|--------|-------------|------------------------------|----------|------|--------|-----------|
| Categoria: 🗑 🔽 Bens 🗌 Serviços                           |              |      |        |             |                              |          |      |        |           |
| Buscar 🛛 🗸 🖂                                             |              |      |        | Adicionar 🍄 | 🖨 Remover 🛛 🗟 🖄              |          |      |        |           |
| Famílias disponíveis                                     | Registro     | Tipo | Escopo | Requisito 🔄 | Família(s) Selecionada(s)    | Registro | Tipo | Escopo | Requisito |
| ▼                                                        |              |      |        |             | i Nenhuma família disponível |          |      |        |           |
| <ul> <li>teste ehp6 ( 98000030 )</li> </ul>              | Simplificado | Bens |        | -           |                              |          |      |        |           |
| <ul> <li>teste ehp6 ( 98000032 )</li> </ul>              | Simplificado | Bens |        | -           |                              |          |      |        |           |
| <ul> <li>TESTE Deletório Gerencial ( 1000 )</li> </ul>   | Simplificado | Rane |        | C#          |                              |          |      |        |           |

A tabela com a lista de famílias exibirá as seguintes informações:

•"Famílias disponíveis": Famílias de Bens e ou Serviços disponíveis;

•"Registro": classificação do registro da família:

1.Registro Simplificado: Fornecimento de serviços de interesse local, de menor porte, complexidade ou valor. Este fornecimento é liberado somente para empresas nacionais. A empresa aprovada fica disponível para as unidades pelo período de até um ano, a partir da avaliação do Critério Legal.

2.Cadastro Corporativo: Fornecimento de serviços de interesse corporativo, de grande porte, maior complexidade e valor. Este fornecimento também só é liberado para empresas nacionais. A empresa aprovada para fornecer esse itens, recebe o CRCC – Certificado de Registro e Classificação Cadastral, válido até por um ano a partir da avaliação do Critério Legal.

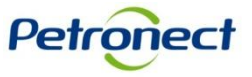

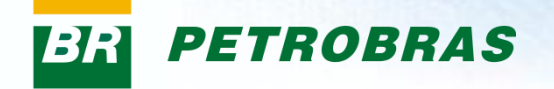

| EMPRESA TESTE LTDA - XXXXXXXXXXXXXXXXXXXXXXXXXXXXXXXXXXX |              |      |        |             |                              |          |      |        |           |
|----------------------------------------------------------|--------------|------|--------|-------------|------------------------------|----------|------|--------|-----------|
| Categoria: 🕢 💌 Bens 🗌 Serviços                           |              |      |        |             |                              |          |      |        |           |
| Buscar 🛛 🗸 🖂                                             |              |      |        | Adicionar 🍄 | 🕼 Remover 🛛 🗟 🖄              |          |      |        |           |
| Famílias disponíveis                                     | Registro     | Tipo | Escopo | Requisito 🔄 | Família(s) Selecionada(s)    | Registro | Tipo | Escopo | Requisito |
| ▼                                                        |              |      |        |             | i Nenhuma família disponível |          |      |        |           |
| <ul> <li>teste ehp6 ( 98000030 )</li> </ul>              | Simplificado | Bens |        |             |                              |          |      |        |           |
| <ul> <li>teste ehp6 ( 98000032 )</li> </ul>              | Simplificado | Bens |        |             |                              |          |      |        |           |
| <ul> <li>TESTE Deletório Gerencial ( 1000 )</li> </ul>   | Simplificado | Rene |        | C#          |                              |          |      |        |           |

- "Tipo": tipo da família, (Bens ou Serviços);
- "Escopo": ao clicar no ícone serão exibidas informações do escopo da família;
- "Requisito": ao clicar no ícone serão exibidas informações sobre os requisitos, peso e valor mínimo.

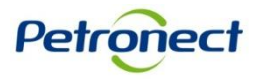

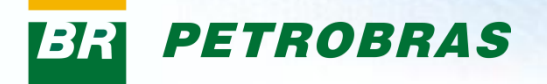

Para informar as famílias de Bens e ou Serviços que deseja fornecer, selecione na lista e clique no botão "Adicionar"

| EMPRESA TESTE LTDA - XXXXXXXXXXXXXXXXXXXXXXXXXXXXXXXXXXX                                  |              |          |             |                              |          |       |        | ×          |
|-------------------------------------------------------------------------------------------|--------------|----------|-------------|------------------------------|----------|-------|--------|------------|
| Categoria: 👩 🔽 Bens 🔽 Serviços                                                            |              | _        |             | _                            |          |       |        |            |
|                                                                                           |              |          | Adicionar 🕏 |                              |          |       |        |            |
|                                                                                           |              |          | -           |                              | Desister |       | F      | De suisite |
| Familias disponíveis                                                                      | Registro     | Tipo     | Escopo      | Familia(s) Selecionada(s)    | Registro | l ipo | Escopo | Requisito  |
| ▼ Segmentos                                                                               |              |          |             | 1 Nenhuma familia disponivel |          |       |        |            |
| <ul> <li>teste ehp6 ( 98000030 )</li> </ul>                                               | Simplificado | Bens     |             |                              |          |       |        |            |
| <ul> <li>teste ehp6 ( 98000032 )</li> </ul>                                               | Simplificado | Bens     |             |                              |          |       |        |            |
| <ul> <li>TESTE Relatório Gerencial (1000)</li> </ul>                                      | Simplificado | Bens     |             |                              |          |       |        |            |
| TESTE Relatório Gerencial (1005)                                                          | Simplificado | Serviços |             |                              |          |       |        |            |
| <ul> <li>TESTE Relatório Gerencial (2000)</li> </ul>                                      | Simplificado | Bens     |             |                              |          |       |        |            |
| <ul> <li>TESTE Relatório Gerencial (2005)</li> </ul>                                      | Simplificado | Serviços | Q           |                              |          |       |        |            |
| <ul> <li>M-11 - Minerais, têxteis e transformados não alimentares da agrope</li> </ul>    |              |          |             |                              |          |       |        |            |
| <ul> <li>Familia teste - filtro regionalidade painel selecao (99444455)</li> </ul>        | Corporativo  | Serviços |             |                              |          |       |        |            |
| <ul> <li>M-11 - 1000001 - Teste (1000001)</li> </ul>                                      | Simplificado | Bens     |             |                              |          |       |        |            |
| <ul> <li>M-11 - Argila ;Perfuração poços de petróleo ; ( 98002063 )</li> </ul>            | Corporativo  | Bens     |             |                              |          |       |        |            |
| <ul> <li>M-11 - Bico escalonado Lt p/tubo 1/4" NPT 1/8" (10153603)</li> </ul>             | Simplificado | Bens     |             |                              |          |       |        |            |
| <ul> <li>M-11 - Escória de alto-forno (ferro); ( 98002232 )</li> </ul>                    | Corporativo  | Bens     |             |                              |          |       |        |            |
| <ul> <li>M-11 - FAMÍLIA TESTE CORP ( 98000020 )</li> </ul>                                | Corporativo  | Bens     |             |                              |          |       |        |            |
| <ul> <li>M-11 - Teste Integrado Renato (98000027)</li> </ul>                              | Corporativo  | Bens     |             |                              |          |       |        |            |
| <ul> <li>Teste filtro painel selecao (99444456)</li> </ul>                                | Corporativo  | Serviços |             |                              |          |       |        |            |
| <ul> <li>Teste Phillipe ( 999999 )</li> </ul>                                             | Corporativo  | Serviços |             |                              |          |       |        |            |
| <ul> <li>M-12 - Produtos químicos, bioquímicos e gases</li> </ul>                         |              |          |             |                              |          |       |        |            |
| <ul> <li>M-12 - 1000003 - Teste (1000003)</li> </ul>                                      | Simplificado | Bens     |             |                              |          |       |        |            |
| <ul> <li>M-12 - 12 - 2 etil, hexil nitrato ;Melhorador de índice de cetano ; (</li> </ul> | Corporativo  | Bens     |             | <b>v</b>                     |          |       |        |            |
|                                                                                           |              |          |             |                              |          |       |        |            |
|                                                                                           |              |          |             |                              |          |       |        |            |
|                                                                                           |              |          |             |                              |          |       |        |            |
|                                                                                           |              |          |             |                              |          |       |        |            |
|                                                                                           |              |          |             |                              |          |       |        |            |
|                                                                                           |              |          |             |                              |          |       |        |            |

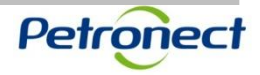

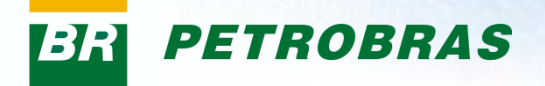

#### Na tabela lateral serão exibidas as famílias adicionadas.

| EMPRESA TESTE LTDA - XXXXXXXXXXXXXXXXXXXXXXXXXXXXXXXXXXX                                  |              |                |                 |                   |                                                                                    |              |          |        | 2         | 2 |
|-------------------------------------------------------------------------------------------|--------------|----------------|-----------------|-------------------|------------------------------------------------------------------------------------|--------------|----------|--------|-----------|---|
| Categoria: 🗑 🗹 Bens 🗹 Serviços                                                            |              |                |                 |                   |                                                                                    |              |          |        |           |   |
| Buscar 🛛 🖓 🚖                                                                              |              |                |                 | Adicionar 🍄       | Remover 🛛 😼 🚖                                                                      |              |          |        |           |   |
| Famílias disponíveis                                                                      | Registro     | Tipo           | Escopo          | Requisito 🔺       | Família(s) Selecionada(s)                                                          | Registro     | Tipo     | Escopo | Requisito |   |
| ▼                                                                                         |              |                |                 |                   | <ul> <li>M-11 - Minerais, têxteis e transformados não alimentares da a</li> </ul>  | op           |          |        |           |   |
| <ul> <li>teste ehp6 ( 98000030 )</li> </ul>                                               | Simplificado | Bens           |                 |                   | <ul> <li>Familia teste - filtro regionalidade painel selecao ( 9944445)</li> </ul> | Completo     | Serviços |        |           |   |
| <ul> <li>teste ehp6 ( 98000032 )</li> </ul>                                               | Simplificado | Bens           |                 |                   | <ul> <li>M-11 - 1000001 - Teste (1000001)</li> </ul>                               | Simplificado | Bens     |        |           |   |
| <ul> <li>TESTE Relatório Gerencial (1000)</li> </ul>                                      | Simplificado | Bens           |                 |                   |                                                                                    |              |          |        |           |   |
| <ul> <li>TESTE Relatório Gerencial (1005)</li> </ul>                                      | Simplificado | Serviços       |                 |                   |                                                                                    |              |          |        |           |   |
| <ul> <li>TESTE Relatório Gerencial (2000)</li> </ul>                                      | Simplificado | Bens           |                 |                   |                                                                                    |              |          |        |           |   |
| <ul> <li>TESTE Relatório Gerencial (2005)</li> </ul>                                      | Simplificado | Serviços       |                 |                   | L                                                                                  |              |          |        |           |   |
| <ul> <li>M-11 - Minerais, têxteis e transformados não alimentares da agrop</li> </ul>     |              |                |                 |                   |                                                                                    |              |          |        |           |   |
| <ul> <li>M-11 - Argila ;Perfuração poços de petróleo ; ( 98002063 )</li> </ul>            | Corporativo  | Bens           |                 |                   |                                                                                    |              |          |        |           |   |
| <ul> <li>M-11 - Bico escalonado Lt p/tubo 1/4" NPT 1/8" (10153603)</li> </ul>             | Simplificado | Bens           |                 |                   |                                                                                    |              |          |        |           |   |
| <ul> <li>M-11 - Escória de alto-forno (ferro); ( 98002232 )</li> </ul>                    | Corporativo  | Bens           |                 |                   |                                                                                    |              |          | _      |           |   |
| <ul> <li>M-11 - FAMÍLIA TESTE CORP ( 98000020 )</li> </ul>                                | Corporativo  | Bens           |                 |                   | Par                                                                                | remove       | er algu  | ma d   | as        |   |
| <ul> <li>M-11 - Teste Integrado Renato ( 98000027 )</li> </ul>                            | Corporativo  | Bens           |                 |                   | f,                                                                                 | mílion o     | diaiand  | - doo  |           |   |
| <ul> <li>Teste filtro painel selecao (99444456)</li> </ul>                                | Corporativo  | Serviços       |                 |                   | la                                                                                 | millas a     |          | auas,  |           |   |
| <ul> <li>Teste Phillipe ( 999999 )</li> </ul>                                             | Corporativo  | Serviços       |                 | <b>1</b>          | se                                                                                 | cione-a      | n e clia | lue el | m         |   |
| <ul> <li>M-12 - Produtos químicos, bioquímicos e gases</li> </ul>                         |              |                |                 |                   |                                                                                    | "D           |          |        |           |   |
| <ul> <li>M-12 - 1000003 - Teste (1000003)</li> </ul>                                      | Simplificado | Bens           |                 |                   |                                                                                    | Rem          | over.    |        |           |   |
| <ul> <li>M-12 - 12 - 2 etil, hexil nitrato ;Melhorador de índice de cetano ; (</li> </ul> | Corporativo  | Bens           |                 |                   |                                                                                    |              |          |        |           |   |
| <ul> <li>M-12 - 12 - 2,4-dimetil 6- tercbutil fenol ;Antioxidante fenólico p/</li> </ul>  | Corporativo  | Bens           |                 |                   |                                                                                    |              |          |        |           |   |
| <ul> <li>M-12 - 12 - 2,6 terc-butil, 4 metil fenol ;Antioxidante fenólico p/Q</li> </ul>  | Corporativo  | Bens           |                 | <b>:</b>          |                                                                                    |              |          |        |           |   |
|                                                                                           | A            | pós ao<br>cliq | dicior<br>ue ei | nar as<br>m "Sal' | famílias,<br>/ar".                                                                 |              |          | Salvar | Cancelar  |   |

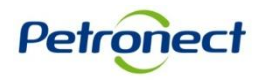

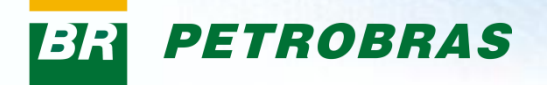

Após salvar as informações inseridas na seção "Editar Fornecimento", uma mensagem de sucesso será exibida e o ícone da seção será alterado de 👿 para 📮.

| Informações Úteis Consultas NF-e CT-e Pagamento Cadastro Treinamento Canal de Atendimento Regis                                                                                                    | stro de Usuário                       |                          |
|----------------------------------------------------------------------------------------------------|---------------------------------------|--------------------------|
| Avisos   Identificação   Questionários   Avaliação   Registro   Painel   Eventos   Relatório de Notas e Comentários                                                                                                    | Fale Conosco                          |                          |
| Dados Básicos                                                                                                    |                                       | ₩<br>₩                   |
|                                                                                                    |                                       | ×                        |
| Fornecimento                                                                                                    |                                       | <b>⊗</b>                 |
| Dados de fornecimento salvos com sucesso.                                                                                                    |                                       | A família ou as famílias |
| Nesta etapa, voce precisa informar quais tamilias deseja tornecer para a Petrobras ou sinalizar ser o Fabricante nao Comerciante de l                                                                                                    | uma familia.                          |                          |
| A opção "sim" deve ser assinalada caso sua empresa seja Prestadora de Serviços, Fabricante Comerciante, Revendedor / Distribuido<br>A opção "não" somente deverá ser assinalada caso sua empresa seja apenas Fabricante não Comerciante do Cadastro Corporativo. | or ou se for do Registro Simplificado | neste campo.             |
|                                                                                                    |                                       |                          |
|                                                                                                    |                                       |                          |
| Lista de Famílias selecionadas                                                                                                    |                                       |                          |
| Familias                                                                                                    | Registro                              | Tipo                     |
| <ul> <li>M-11 - Minerais, têxteis e transformados não alimentares da agropecuária</li> </ul>                                                                                                    |                                       |                          |
| Familia teste - filtro regionalidade painel selecao ( 99444455 )                                                                                                    | Corporativo Serv                      | viços                    |
| <ul> <li>M-11 - 1000001 - Teste (1000001)</li> </ul>                                                                                                    | Simplificado Bens                     | 15                       |
|                                                                                                    |                                       |                          |
| Anterior                                                                                                    |                                       |                          |
| Confirment                                                                                                    |                                       |                          |
|                                                                                                    |                                       | <u>•</u>                 |
|                                                                                                    |                                       |                          |

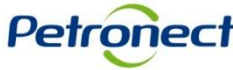

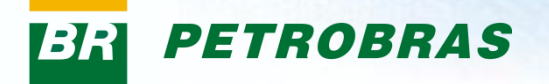

Se o fornecedor selecionar ao menos uma família de Bens Corporativos, o ícone "Editar Fabricante" estará habilitado. Clique neste botão para preencher informações sobre o fabricante.

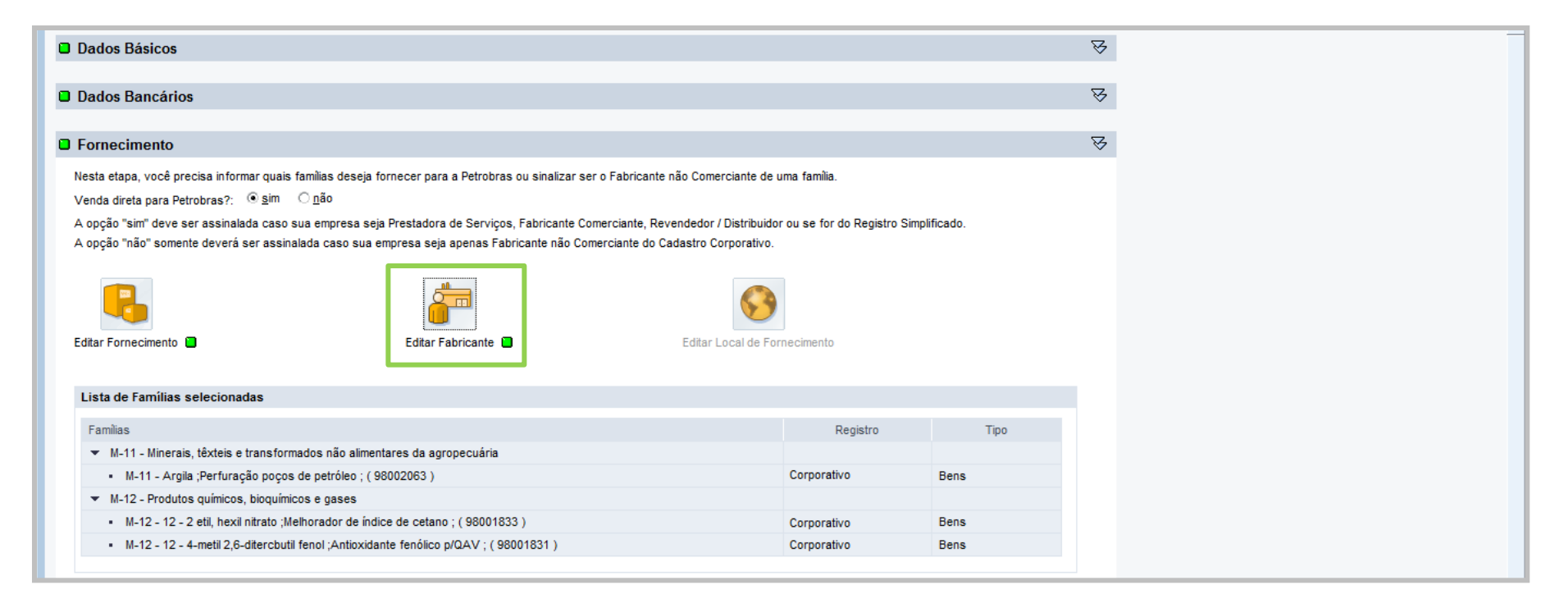

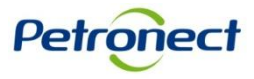

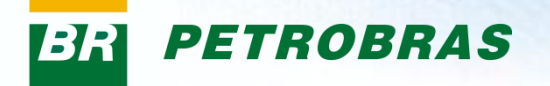

Uma nova tela será exibida com todas as famílias selecionadas pelo fornecedor na tela de fornecimento classificadas como Bens Corporativos.

| EMPRESA TESTE LTDA - XXXXXXXXXXXXXXXXXXXXXXXXXXXXXXXXXXX                                     |             |              |        |        |                              |    |                    | ×                  |
|----------------------------------------------------------------------------------------------|-------------|--------------|--------|--------|------------------------------|----|--------------------|--------------------|
|                                                                                              | (1)         | $\bigcirc$   |        |        |                              |    |                    |                    |
| Buscar 🛛 🗸 🖂                                                                                 |             |              |        |        | Buscar                       | 82 | CNPJ do Fabricante | Incluir Fabricante |
| Famílias de Bens                                                                             | Fab.Própria | Comerc.Terc. | Escopo | Status | Famílias & Fabricantes       |    |                    |                    |
| <ul> <li>M-11 - Minerais, têxteis e transformados não alimentares da agropecu</li> </ul>     |             |              |        |        | i Nenhuma família disponível |    |                    |                    |
| <ul> <li>M-11 - Argila ;Perfuração poços de petróleo ; ( 98002063 )</li> </ul>               |             |              |        |        |                              |    |                    |                    |
| <ul> <li>M-12 - Produtos químicos, bioquímicos e gases</li> </ul>                            |             |              |        |        |                              |    |                    |                    |
| <ul> <li>M-12 - 12 - 2 etil, hexil nitrato ;Melhorador de índice de cetano ; ( 98</li> </ul> |             |              | 2      |        |                              |    |                    |                    |
| <ul> <li>M-12 - 12 - 4-metil 2,6-ditercbutil fenol ;Antioxidante fenólico p/QAV</li> </ul>   |             |              |        |        |                              |    |                    |                    |
|                                                                                              |             |              |        |        |                              |    |                    |                    |
|                                                                                              |             |              |        |        |                              |    |                    |                    |
|                                                                                              |             |              |        |        |                              |    |                    |                    |
|                                                                                              |             |              |        |        |                              |    |                    |                    |
|                                                                                              |             |              |        |        |                              |    |                    |                    |
|                                                                                              |             |              |        |        |                              |    |                    |                    |
|                                                                                              |             |              |        |        |                              |    |                    |                    |
|                                                                                              |             |              |        |        |                              |    |                    |                    |
|                                                                                              |             |              |        |        |                              |    |                    |                    |
|                                                                                              |             |              |        |        |                              |    |                    |                    |
|                                                                                              |             |              |        |        |                              |    |                    |                    |

- 1. "Fabricação Própria": Selecione este campo caso o item seja produzido pelo próprio fornecedor.
- 2. "Comercializo de Terceiros": Selecione este campo caso o item seja produzido por outro fornecedor.

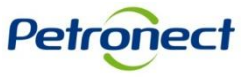

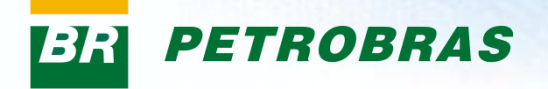

3. "Escopo": Este campo exibe informações detalhadas sobre a família selecionada.

| EMPRESA TESTE LTDA - XXXXXXXXXXXXXXXXXXXXXXXXXXXXXXXXXXX                                     |             |              |        |        |                              |      |                    | ×                  |
|----------------------------------------------------------------------------------------------|-------------|--------------|--------|--------|------------------------------|------|--------------------|--------------------|
|                                                                                              |             |              | 3      |        |                              |      |                    |                    |
| Buscar 🛛 🗸 🖂                                                                                 |             |              | 5      | -      | Buscar                       | 78 A | CNPJ do Fabricante | Incluir Fabricante |
| Famílias de Bens                                                                             | Fab.Própria | Comerc.Terc. | Escopo | Status | Famílias & Fabricantes       |      |                    |                    |
| <ul> <li>M-11 - Minerais, têxteis e transformados não alimentares da agropecu</li> </ul>     |             |              |        |        | i Nenhuma família disponível |      |                    |                    |
| <ul> <li>M-11 - Argila ;Perfuração poços de petróleo ; ( 98002063 )</li> </ul>               |             |              |        |        |                              |      |                    |                    |
| <ul> <li>M-12 - Produtos químicos, bioquímicos e gases</li> </ul>                            |             |              |        |        |                              |      |                    |                    |
| <ul> <li>M-12 - 12 - 2 etil, hexil nitrato ;Melhorador de índice de cetano ; ( 98</li> </ul> |             |              |        |        |                              |      |                    |                    |
| <ul> <li>M-12 - 12 - 4-metil 2,6-ditercbutil fenol ;Antioxidante fenólico p/QAV</li> </ul>   |             |              |        |        |                              |      |                    |                    |
|                                                                                              |             |              |        |        |                              |      |                    |                    |
|                                                                                              |             |              |        |        |                              |      |                    |                    |
|                                                                                              |             |              |        |        |                              |      |                    |                    |
|                                                                                              |             |              |        |        |                              |      |                    |                    |
|                                                                                              |             |              |        |        |                              |      |                    |                    |
|                                                                                              |             |              |        |        |                              |      |                    |                    |
|                                                                                              |             |              |        |        |                              |      |                    |                    |
|                                                                                              |             |              |        |        |                              |      |                    |                    |
|                                                                                              |             |              |        |        |                              |      |                    |                    |
|                                                                                              |             |              |        |        |                              |      |                    |                    |
|                                                                                              |             |              |        |        |                              |      |                    |                    |

- 4. "Status": exibe o status da indicação de fabricante para a família. Poderá exibir duas opções:
  - Necessário associar um fabricante para a família em questão;
  - Fabricante associado a família em questão.

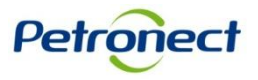

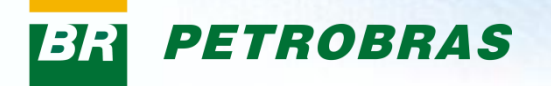

Na tabela lateral será necessário incluir um Fabricante para que seja possível associa-lo a família com status **x**.

| EMPRESA TESTE LTDA - XXXXXXXXXXXXXXXXXXXXXXXXXXXXXXXXXXX                                     |             |              |        |        | ×                                                                                 |
|----------------------------------------------------------------------------------------------|-------------|--------------|--------|--------|-----------------------------------------------------------------------------------|
|                                                                                              |             |              |        |        |                                                                                   |
| Buscar 🗸 🖓 🔁                                                                                 |             |              |        |        | Buscar S A CNPJ do Fabricante 11111111111 Incluir Fabricante                      |
| Famílias de Bens                                                                             | Fab.Própria | Comerc.Terc. | Escopo | Status | Famílias & Fabricantes                                                            |
| <ul> <li>M-11 - Minerais, têxteis e transformados não alimentares da agropecu</li> </ul>     |             |              |        |        | i Nenhuma familia disponível                                                      |
| <ul> <li>M-11 - Argila ;Perfuração poços de petróleo ; ( 98002063 )</li> </ul>               | ✓           |              |        |        |                                                                                   |
| <ul> <li>M-12 - Produtos químicos, bioquímicos e gases</li> </ul>                            |             |              |        |        |                                                                                   |
| <ul> <li>M-12 - 12 - 2 etil, hexil nitrato ;Melhorador de índice de cetano ; ( 98</li> </ul> |             | ✓            |        | ۲      |                                                                                   |
| <ul> <li>M-12 - 12 - 4-metil 2,6-ditercbutil fenol ;Antioxidante fenólico p/QAV</li> </ul>   | ✓           |              |        |        |                                                                                   |
|                                                                                              |             |              |        |        |                                                                                   |
|                                                                                              |             |              |        |        | Digite o CNPJ da empresa<br>fabricante e clique no botão "Incluir<br>Fabricante". |

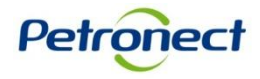

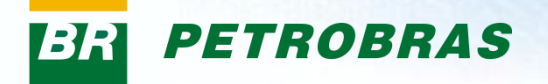

Ao selecionar a família o status será alterado para <a>
Após, clique no botão "Salvar". Caso deseje excluir o fabricante, clique no ícone <a>
</a>

| EMPRESA TESTE LTDA - XXXXXXXXXXXXXXXXXXXXXXX                                                 |             |              |        |        |                                                  |                    |                                       | ×                  |
|----------------------------------------------------------------------------------------------|-------------|--------------|--------|--------|--------------------------------------------------|--------------------|---------------------------------------|--------------------|
|                                                                                              |             |              |        |        |                                                  |                    |                                       |                    |
|                                                                                              |             |              |        |        |                                                  |                    |                                       |                    |
| Buscar 🗸 🖓 🖄                                                                                 |             |              |        |        | Buscar                                           | $\bigtriangledown$ | CNPJ do Fabricante 11.111.111/0001-11 | Incluir Fabricante |
| Famílias de Bens                                                                             | Fab.Própria | Comerc.Terc. | Escopo | Status | Famílias & Fabricantes                           |                    |                                       |                    |
| <ul> <li>M-11 - Minerais, têxteis e transformados não alimentares da agropecu</li> </ul>     |             |              |        |        | ▼ 🗌 11.111.111/0001-11- Raz                      | ão Social do Fab   | ricante                               | Û                  |
| <ul> <li>M-11 - Argila ;Perfuração poços de petróleo ; ( 98002063 )</li> </ul>               | ~           |              |        |        | <ul> <li>M-12 - 12 - 2 etil, hexil ni</li> </ul> | itrato ;Melhorador | de índice de cetano ; (98001833)      |                    |
| <ul> <li>M-12 - Produtos químicos, bioquímicos e gases</li> </ul>                            |             |              |        |        |                                                  |                    |                                       |                    |
| <ul> <li>M-12 - 12 - 2 etil, hexil nitrato ;Melhorador de índice de cetano ; ( 98</li> </ul> |             | ~            |        |        |                                                  |                    |                                       |                    |
| <ul> <li>M-12 - 12 - 4-metil 2,6-ditercbutil fenol ;Antioxidante fenólico p/QAV</li> </ul>   | . 🗸         |              |        |        |                                                  |                    |                                       |                    |
|                                                                                              |             |              |        |        |                                                  |                    |                                       |                    |
|                                                                                              |             |              |        |        |                                                  |                    |                                       |                    |
|                                                                                              |             |              |        |        |                                                  |                    |                                       |                    |
|                                                                                              |             |              |        |        |                                                  |                    |                                       |                    |
|                                                                                              |             |              |        |        |                                                  |                    |                                       |                    |
|                                                                                              |             |              |        |        |                                                  |                    |                                       |                    |
|                                                                                              |             |              |        |        |                                                  |                    |                                       |                    |
|                                                                                              |             |              |        |        |                                                  |                    |                                       |                    |
|                                                                                              |             |              |        |        |                                                  |                    |                                       |                    |
|                                                                                              |             |              |        |        |                                                  |                    |                                       |                    |
|                                                                                              |             |              |        |        |                                                  |                    |                                       |                    |
|                                                                                              |             |              |        |        |                                                  |                    |                                       |                    |
|                                                                                              |             |              |        |        |                                                  |                    |                                       |                    |
|                                                                                              |             |              |        |        |                                                  |                    |                                       |                    |
|                                                                                              |             |              |        |        |                                                  |                    |                                       |                    |
|                                                                                              |             |              |        |        |                                                  |                    |                                       |                    |
|                                                                                              |             |              |        |        |                                                  |                    |                                       |                    |
|                                                                                              |             |              |        |        |                                                  |                    |                                       |                    |
|                                                                                              |             |              |        |        |                                                  |                    |                                       |                    |
|                                                                                              |             |              |        |        |                                                  |                    |                                       |                    |
|                                                                                              |             |              |        |        |                                                  |                    |                                       | Salvar Cancelar    |
|                                                                                              |             |              |        |        |                                                  |                    |                                       |                    |
|                                                                                              |             |              |        |        |                                                  |                    | Ρ                                     | etronec            |

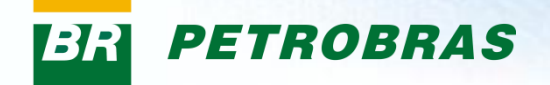

| Jados Dasicos                                                                                                    |                                                     |                                                                                                    |                      |  |
|----------------------------------------------------------------------------------------------------|-----------------------------------------------------|----------------------------------------------------------------------------------------------------|----------------------|--|
| Dados Bancários                                                                                                    |                                                     |                                                                                                    |                      |  |
| Fornecimento                                                                                                    |                                                     | O status da etapa<br>Fabricante" será a                                                                                                    | "Editar<br>Iterado.  |  |
| vesta etapa, você precisa informar quais famílias deseja fornecer para a Petrobras ou sinalizar ser o<br>venda direta para Petrobras?: ③ sim                                                                                                    | ) Fabricante não Comerc<br>erciante, Revendedor / D | ciante de uma família.<br>Nistribuidor ou se for do Registro Sir                                                                                                    | mplificado.          |  |
| A opção "não" somente deverá ser assinalada caso sua empresa seja a <mark>r</mark> enas Fabricante não Comei                                                                                                    | rciante do Cadastro Cor                             | porativo.                                                                                                    |                      |  |
| A opção "não" somente deverá ser assinalada caso sua empresa seja arlenas Fabricante não Comer                                                                                                    | rciante do Cadastro Corj                            | Solution of the second second |                      |  |
| A opção "não" somente deverá ser assinalada caso sua empresa seja ar enas Fabricante não Comer<br>Comerciana de la caso sua empresa seja ar enas Fabricante não Comer<br>Comerciana de la caso sua empresa seja ar enas Fabricante não Comerciana de la caso sua empresa seja ar enas Fabricante não Comerciana de la caso sua empresa seja ar enas Fabricante não Comerciana de la caso sua empresa seja ar enas Fabricante não Comerciana de la caso sua empresa seja ar enas Fabricante não Comerciana de la caso sua empresa seja ar enas Fabricante não Comerciana de la caso sua empresa seja ar enas Fabricante não Comerciana de la caso sua empresa seja ar enas Fabricante não Comerciana de la caso sua empresa seja ar enas Fabricante não Comerciana de la caso sua empresa seja ar enas Fabricante não Comerciana de la caso sua empresa seja ar enas Fabricante não Comerciana de la caso sua empresa seja ar enas Fabricante não Comerciana de la caso sua empresa seja ar enas fabricante de la caso sua empresa seja ar enas fabricante de la caso sua empresa seja ar enas fabricante de la caso sua empresa seja ar enas fabricante de la caso sua empresa seja ar enas fabricante de la caso sua empresa seja ar enas fabricante de la caso sua empresa seja ar enas fabricante de la caso sua empresa seja ar enas fabricante de la caso sua empresa seja ar enas fabricante de la caso sua empresa seja ar enas fabricante de la caso seja ar enas fabricante de la caso seja ar enas fa | rciante do Cadastro Corj<br>Editar Lo               | cal de Fornecimento                                                                                                    |                      |  |
| A opção "não" somente deverá ser assinalada caso sua empresa seja ar enas Fabricante não Comer<br>Comerciana de la comerciana de la comerciana d   | rciante do Cadastro Cor                             | cal de Fornecimento                                                                                                    |                      |  |
| A opção "não" somente deverá ser assinalada caso sua empresa seja arlenas Fabricante não Comer<br>Comerciana de la comerciana de la comerciana d   | rciante do Cadastro Cor                             | cal de Fornecimento<br>Registro                                                                                                    | Тіро                 |  |
| A opção "não" somente deverá ser assinalada caso sua empresa seja ar enas Fabricante não Comer<br>Editar Fornecimento  Cista de Famílias selecionadas Famílias VM-11 - Minerais, têxteis e transformados não alimentares da agropecuária                                                                                                    | rciante do Cadastro Cor                             | cal de Fornecimento Registro                                                                                                    | Тіро                 |  |
| A opção "não" somente deverá ser assinalada caso sua empresa seja arlenas Fabricante não Comer<br>Editar Fornecimento  Editar Fornecimento  Editar Fabricante  Editar Fabricante  Editar F   | rciante do Cadastro Cor                             | cal de Fornecimento  Registro  Completo                                                                                                    | Tipo<br>Bens         |  |
| A opção "não" somente deverá ser assinalada caso sua empresa seja ar enas Fabricante não Comer<br>Editar Fornecimento  Editar Fabricante Editar Fabricante Edi   | rciante do Cadastro Cor                             | cal de Fornecimento Registro Completo                                                                                                    | Tipo<br>Bens         |  |
| A opção "não" somente deverá ser assinalada caso sua empresa seja ar enas Fabricante não Comer<br>Editar Fornecimento  Editar Fornecimento  Editar Fabricante  Editar Fabricante  Editar F   | rciante do Cadastro Cor                             | cal de Fornecimento  Registro  Completo  Completo  Completo  Completo                                                                                                    | Tipo<br>Bens<br>Bens |  |

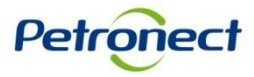

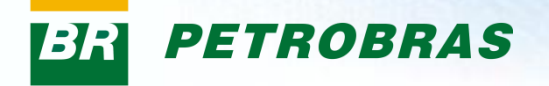

Para famílias de Bens Corporativos, o sistema considerará como local de fornecimento todo território nacional e para as demais famílias, o estado informado na seção de "Dados Básicos" será atribuído pelo sistema como local de fornecimento.

| Dados Básicos                                                                                                    |                                                            |                  | A         |
|----------------------------------------------------------------------------------------------------|------------------------------------------------------------|------------------|-----------|
| Dados Bancários                                                                                                    |                                                            |                  | $\bowtie$ |
| Fornecimento                                                                                                    |                                                            |                  | $\bowtie$ |
| Dados de fornecimento salvos   Para editar o local de fornecimento al vos   Nesta etapa, você precisa informa   Venda direta para Petrobras?:   Image: Image: Imag | na família.<br>ou se for do Registro Simpli<br>lecimento 🔳 | ificado.         |           |
|                                                                                                    |                                                            |                  |           |
| Lista de Famílias selecionadas                                                                                                    |                                                            |                  |           |
| Lista de Famílias selecionadas<br>Famílias                                                                                                    | Registro                                                   | Тіро             |           |
| Lista de Famílias selecionadas Famílias M-11 - Minerais, têxteis e transformados não alimentares da agropecuária Familia teste - filtro regionalidade painel selecao (9944455)                                                                                                    | Registro                                                   | Tipo<br>Serviços |           |

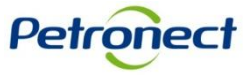

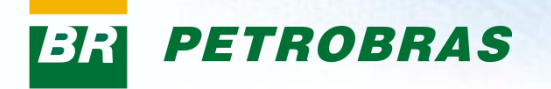

| Uma nova tela será exibida, cli                                                          | que no       | o ícone  | e 🖉 Edit    | ar         |        |   |
|------------------------------------------------------------------------------------------|--------------|----------|-------------|------------|--------|---|
| EMPRESA 1 TDA -: X000000000000                                                           |              |          |             |            |        | × |
|                                                                                          |              |          |             |            |        |   |
| Buscar 🛛 🗸 🖯                                                                             |              |          |             |            |        |   |
| Famílias                                                                                 | Registro     | Tipo     | Localidade  | Localidade | Status |   |
| <ul> <li>M-11 - Minerais, têxteis e transformados não alimentares da agropecu</li> </ul> |              |          |             |            |        |   |
| <ul> <li>Familia teste - filtro regionalidade painel selecao ( 99444455 )</li> </ul>     | Corporativo  | Serviços | Cr Visualiz | 🥖 Editar   |        |   |
| <ul> <li>M-11 - 1000001 - Teste ( 1000001 )</li> </ul>                                   | Simplificado | Bens     | Cr Visualiz | 🥖 Editar   |        |   |
|                                                                                          |              |          |             |            |        |   |

| Cristian .        | EMPRESA TESTE LTDA - XXXXXX                        | 00000000                    |                    |            |                 | E                            | ×  |
|-------------------|----------------------------------------------------|-----------------------------|--------------------|------------|-----------------|------------------------------|----|
|                   |                                                    |                             |                    | $\bigcirc$ |                 |                              | No |
| Informações Úteis | Buscar                                             | 𝔄 🏡                         | -                  | 2          | Disponível(eis) |                              |    |
| Avisos   Iden     | Famílias                                           |                             | alidade Localidade | Status     | 🖪 🖪 🛛 🌫 🖂       | Atribuir a todas as famílias |    |
|                   | <ul> <li>M-11 - Minerais, têxteis e tra</li> </ul> | Sera exibida uma tabela com |                    |            | Descrição       |                              |    |
| Dados Bás         | <ul> <li>Familia teste - filtro region</li> </ul>  | o local de fornecimento.    | Visualiz // Edit r |            | ▼ ■ Brasil      |                              |    |
|                   | <ul> <li>M-11 - 1000001 - Teste (</li> </ul>       |                             | Visualiz           |            | Centro-Oeste    |                              |    |
| Dados Bar         |                                                    |                             |                    |            | Norte           |                              |    |
|                   |                                                    |                             |                    |            | Nordeste        |                              |    |
|                   |                                                    |                             |                    |            | Sudeste         |                              |    |
| Fornecime         |                                                    |                             |                    |            | ▶ □ Sul         |                              |    |
| Nesta etapa, v    |                                                    |                             |                    | Ľ          |                 |                              |    |
| Venda direta j    |                                                    |                             |                    |            |                 |                              |    |

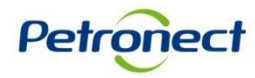

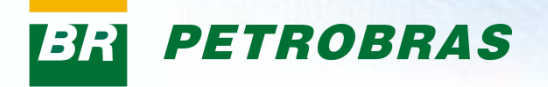

No exemplo abaixo, o fornecedor ao preencher a etapa "Dados Básicos" inseriu o estado do Rio de Janeiro no campo "UF". Mas será possível editar essa informação.

| EMPRESA TESTE LTDA - XXXXXXXXXXXXXXXXXXXXXXXXXXXXXXXXXXX                                 |              |          |             |            |        |                                           |
|------------------------------------------------------------------------------------------|--------------|----------|-------------|------------|--------|-------------------------------------------|
|                                                                                          |              |          |             |            |        |                                           |
| Buscar 🛛 🗸 🖄                                                                             |              |          |             |            |        | Disponível(eis)                           |
| Famílias                                                                                 | Registro     | Tipo     | Localidade  | Localidade | Status | Atribuir a todas as famílias              |
| <ul> <li>M-11 - Minerais, têxteis e transformados não alimentares da agropecu</li> </ul> |              |          |             |            |        | Descrição                                 |
| <ul> <li>Familia teste - filtro regionalidade painel selecao (99444455)</li> </ul>       | Corporativo  | Serviços | 6 Visualiz  | 🥖 Editar   |        | 💌 🔽 Brasil                                |
| <ul> <li>M-11 - 1000001 - Teste (1000001)</li> </ul>                                     | Simplificado | Bens     | Cr Visualiz | 🥖 Editar   |        | Centro-Oeste                              |
|                                                                                          |              |          |             |            |        | Norte                                     |
|                                                                                          |              |          |             |            |        | Nordeste                                  |
|                                                                                          |              |          |             |            |        | ✓ Sudeste                                 |
|                                                                                          |              |          |             |            |        | Espírito Santo                            |
|                                                                                          |              |          |             |            |        | Minas Gerais                              |
|                                                                                          |              |          |             |            |        | ✓ Rio de Janeiro                          |
|                                                                                          |              |          |             |            |        | <ul> <li>ANGRA DOS REIS</li> </ul>        |
|                                                                                          |              |          |             |            |        | <ul> <li>CAMPOS DOS GOYTACAZES</li> </ul> |
|                                                                                          |              |          |             |            |        | DUQUE DE CAXIAS                           |
|                                                                                          |              |          |             |            |        |                                           |
|                                                                                          |              |          |             |            |        | <ul> <li>JAPERI</li> </ul>                |
|                                                                                          |              |          |             |            |        | • MACAE                                   |
|                                                                                          |              |          |             |            |        | <ul> <li>RIO DAS FLORES</li> </ul>        |
|                                                                                          |              |          |             |            |        | <ul> <li>RIO DE JANEIRO</li> </ul>        |
|                                                                                          |              |          |             |            |        | <ul> <li>SAO GONCALO</li> </ul>           |
|                                                                                          |              |          |             |            |        | <ul> <li>SEROPEDICA</li> </ul>            |
|                                                                                          |              |          |             |            |        | VOLTA REDONDA                             |
|                                                                                          |              |          |             |            |        | ▶ São Paulo 🗨                             |
|                                                                                          |              |          |             |            |        |                                           |

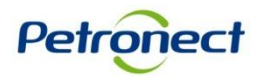

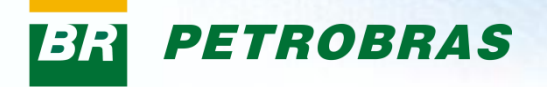

Caso o usuário deseje fornecer para uma quantidade menor de locais, ou para alguma outra região ou cidade, marque ou desmarque o local e clique no botão "Salvar".

| EMPRESA TESTE LTDA - XXXXXXXXXXXXXXXXXXXXXXXXXXXXXXXXXXX                                 |                |          |             |            |        |         |                                           | ×                            |
|------------------------------------------------------------------------------------------|----------------|----------|-------------|------------|--------|---------|-------------------------------------------|------------------------------|
|                                                                                          |                |          |             |            |        |         |                                           |                              |
| Buscar 🛛 🗸 🖓                                                                             |                |          |             |            |        | Dispo   | nível(eis)                                |                              |
| Familias                                                                                 | Registro       | Tipo     | Localidade  | Localidade | Status |         | 92                                        | Atribuir a todas as famílias |
| <ul> <li>M-11 - Minerais, têxteis e transformados não alimentares da agropecu</li> </ul> |                |          |             |            |        | Descriç | ão                                        |                              |
| <ul> <li>Familia teste - filtro regionalidade painel selecao ( 99444455 )</li> </ul>     | Corporativo    | Serviços | Cr Visualiz | 🥖 Editar   |        | - V     | Brasil                                    |                              |
| <ul> <li>M-11 - 1000001 - Teste (1000001)</li> </ul>                                     | Simplificado   | Bens     | Cr Visualiz | 🥖 Editar   |        |         | Centro-Oeste                              |                              |
|                                                                                          |                |          |             |            |        |         | Norte                                     |                              |
|                                                                                          |                |          |             |            |        |         | Nordeste                                  |                              |
|                                                                                          |                |          |             |            |        | -       | ✓ Sudeste                                 |                              |
|                                                                                          |                |          |             |            |        | •       | Espírito Santo                            |                              |
|                                                                                          |                |          |             |            |        | •       | Minas Gerais                              |                              |
|                                                                                          | يرز بر المراجع |          |             |            |        |         | Rio de Janeiro                            |                              |
| Também sera possíver                                                                     | atribuir       | essa     |             |            |        | ▶       | <ul> <li>ANGRA DOS REIS</li> </ul>        |                              |
| escolha de locais para too                                                               | das as f       | amílias  | 5           |            |        |         | <ul> <li>CAMPOS DOS GOYTACAZES</li> </ul> |                              |
| accolhidae, para ista, ali                                                               |                | hotão    |             |            |        |         | <ul> <li>DUQUE DE CAXIAS</li> </ul>       |                              |
| escolinidas, para isto, cir                                                              | que no         | Dolao    |             |            |        |         | <ul> <li>ITABORAI</li> </ul>              |                              |
| "Atribuir a todas as                                                                     | famílias       |          |             |            |        |         | <ul> <li>JAPERI</li> </ul>                |                              |
|                                                                                          |                |          |             |            |        |         | <ul> <li>MACAE</li> </ul>                 |                              |
|                                                                                          |                |          |             |            |        |         | <ul> <li>RIO DAS FLORES</li> </ul>        |                              |
|                                                                                          |                |          |             |            |        |         | <ul> <li>RIO DE JANEIRO</li> </ul>        |                              |
|                                                                                          |                |          |             |            |        |         | <ul> <li>SAO GONCALO</li> </ul>           |                              |
|                                                                                          |                |          |             |            |        |         | <ul> <li>SEROPEDICA</li> </ul>            |                              |
|                                                                                          |                |          |             |            |        |         | <ul> <li>VOLTA REDONDA</li> </ul>         |                              |
|                                                                                          |                |          |             |            |        | •       | São Paulo                                 | <b>v</b>                     |
|                                                                                          |                |          |             |            |        |         |                                           |                              |

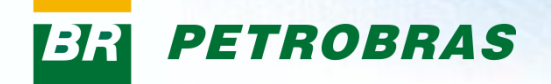

| Dados Básicos                                                                                                    |                                                                                         |                                                                |                   |
|----------------------------------------------------------------------------------------------------|-----------------------------------------------------------------------------------------|----------------------------------------------------------------|-------------------|
|                                                                                                    |                                                                                         |                                                                |                   |
| Dados Bancários                                                                                                    |                                                                                         | Uma mensagem de                                                |                   |
|                                                                                                    |                                                                                         | sucesso será exibida.                                          |                   |
| Fornecimento                                                                                                    |                                                                                         |                                                                |                   |
| Dados de regionalidade salvos com su                                                                                                    | ucesso.                                                                                 |                                                                |                   |
| Nesta etapa, você precisa informar quais f                                                                                              | famílias deseja fornecer para a Petrobras ou sinali                                     | zar ser o Fabricante não Comerciante de uma família.           |                   |
| Venda direta para Petrobras?: (     sim                                                                                                 | ○ <u>n</u> ão                                                                           |                                                                |                   |
| A opção "sim" deve ser assinalada caso s                                                                                                | ua empresa seja Prestadora de Serviços, Fabrica                                         | nte Comerciante, Revendedor / Distribuidor ou se for do Regist | tro Simplificado. |
| A opção "não" somente deverá ser assina                                                                                                 | lada caso sua empresa seja apenas Fabricante n                                          | ão Comerciante do Cadastro Corporativo.                        |                   |
|                                                                                                    | aŭ.                                                                                     |                                                                |                   |
| Editar Fornecimento                                                                                                    | Editar Fabricante                                                                       | Editar Local de Fornecimento 🔳                                 |                   |
| Editar Fornecimento                                                                                                    | Editar Fabricante                                                                       | Editar Local de Fornecimento 🗐                                 |                   |
| Editar Fornecimento                                                                                                    | Editar Fabricante                                                                       | Editar Local de Fornecimento                                   | Tino              |
| Editar Fornecimento  Lista de Famílias selecionadas Famílias T. M. 11. Minaraia, tântaia, a traca form                                  | Editar Fabricante                                                                       | Editar Local de Fornecimento 🖨                                 | Tipo              |
| Editar Fornecimento  Lista de Famílias selecionadas Famílias M-11 - Minerais, têxteis e transform Comilio texto, filtro porcionalidado  | Editar Fabricante                                                                       | Editar Local de Fornecimento E                                 | Tipo              |
| Editar Fornecimento  Etista de Famílias selecionadas Famílias M-11 - Minerais, têxteis e transform Família teste - filtro regionalidade | Editar Fabricante<br>ados não alimentares da agropecuária<br>painel selecao ( 9944455 ) | Editar Local de Fornecimento E<br>Registro                     | Tipo<br>Serviços  |

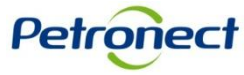

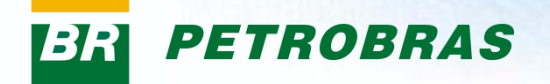

# VI. Confirmação

| Dados Bancários                                                  |                                                         |                                                                          | $\bigotimes$ |
|------------------------------------------------------------------|---------------------------------------------------------|--------------------------------------------------------------------------|--------------|
| Fornecimento                                                     |                                                         |                                                                          | 含            |
| Dados de fornecimento salvos com sucesso                         |                                                         |                                                                          |              |
| Nesta etapa, você precisa informar quais famílias                | deseja fornecer para a Petrobras ou sinalizar se        | er o Fabricante não Comerciante de uma família.                          |              |
| Venda direta para Petrobras?: • sim O nao                        |                                                         |                                                                          |              |
| A opção "sim" deve ser assinalada caso sua emp                   | oresa seja Prestadora de Serviços, Fabricante Con       | merciante, Revendedor / Distribuidor ou se for do Registro Simplificado. |              |
| A opçao "nao" somente devera ser assinalada ca                   | aso sua empresa seja apenas Fabricante nao Com          | merciante do Cadastro Corporativo.                                       |              |
|                                                                  |                                                         |                                                                          |              |
| Editar Fornecimento 📋                                            | Editar Fabricante 📋                                     | Editar Local de Fornecimento 📋                                           |              |
|                                                                  |                                                         |                                                                          |              |
| Lista de Famílias selecionadas                                   |                                                         |                                                                          |              |
| Familias                                                         |                                                         | Registro Tipo                                                            |              |
| <ul> <li>M-11 - Minerais, têxteis e transformados na</li> </ul>  | ão alimentares da agropecuária                          |                                                                          |              |
| <ul> <li>M-11 - 1000001 - Teste (1000001)</li> </ul>             |                                                         | Clique no botão "Confirmar"                                              |              |
| <ul> <li>M-12 - Produtos químicos, bioquímicos e ga</li> </ul>   | ases                                                    | para concluir o processo de                                              |              |
| <ul> <li>M-12 - 12 - 4-metil 2,6-ditercbutil fenol ;4</li> </ul> | Antioxidante fenól <mark>co p/QAV ; ( 98001831 )</mark> | identificação de sua                                                     |              |
|                                                                  |                                                         |                                                                          |              |
| 4 Anterior                                                       |                                                         | empresa.                                                                 |              |
| Antenor                                                          |                                                         |                                                                          |              |
| Confirmar 🥾                                                      |                                                         |                                                                          |              |
|                                                                  |                                                         |                                                                          |              |
|                                                                  |                                                         |                                                                          |              |

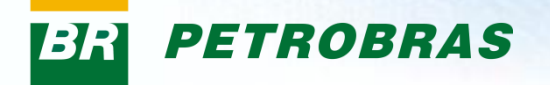

# VI. Confirmação

Após clicar no botão "Confirmar", a seguinte mensagem será exibida. Caso realmente deseje confirmar os dados, clique no botão "Sim".

**ATENÇÃO!** Após a confirmação, caso queira alterar alguma informação entre em contato com a central de atendimento.

| Dados Básicos                                                                                                    |                                                                                                    | Confirmar                                                                                                    |          |
|----------------------------------------------------------------------------------------------------|----------------------------------------------------------------------------------------------------|----------------------------------------------------------------------------------------------------|----------|
| Dados Bancários                                                                                                    |                                                                                                    | A confirmação do cadastro<br>impossibilita a edição de algumas<br>informações que foram<br>preenchidas.                                  | 3        |
| Fornecimento                                                                                                    |                                                                                                    | Caso queira alterar alguma<br>informação que se encontre não                                                                             |          |
| Nesta etapa, você precisa informar quais<br>Venda direta para Petrobras?: () <u>s</u> im<br>A opção "sim" deve ser assinalada caso s<br>A opção "não" somente deverá ser assina | 'amílias deseja fornecer para a Petrobras ou sinalizar se<br>O <u>n</u> ão<br>ua empresa seja Prestadora de Serviços, Fabricante Co<br>Ilada caso sua empresa seja apenas Fabricante não Co | editável após esta confirmação,<br>ser o Fabreserá necessário entrar em<br>contato com a central de<br>atendimento.<br>Deseja continuar? | ificado. |
|                                                                                                    |                                                                                                    | Sim                                                                                                    | _        |
| Editar Fornecimento 📋                                                                                                    | Editar Fabricante 📋                                                                                                    | Editar Local de Fornecimento 间                                                                                                    |          |

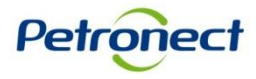

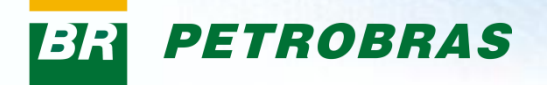

# **VI. Confirmação**

Após confirmar os dados, o sistema direcionará o usuário à aba "Questionários de Avaliação" onde já será possível responder os questionários em aberto. Para que seja iniciado o processo de Avaliação, será necessário que estes questionários sejam preenchidos.

| A Petronect                | Cadastro na Petrobras                                                                                                    | Cotações Eletrônicas                                                                                                    | Entregas                                                             | Pagamentos                                                   |                                  |                                          |         |              |
|----------------------------|----------------------------------------------------------------------------------------------------|----------------------------------------------------------------------------------------------------|----------------------------------------------------------------------|--------------------------------------------------------------|----------------------------------|------------------------------------------|---------|--------------|
| Sobre o Cada               | -<br>stro na Petrobras   Avisos                                                                                                    | Identificação da Empres                                                                                                    | a Quest                                                              | ionários de Aval                                             | liação                           | Resultados da Avaliação                  | Eventos | Fale Conosco |
| Ques                       | tionários em A                                                                                                    | berto                                                                                                    |                                                                      |                                                              |                                  |                                          |         |              |
| Su<br>Co<br>1-<br>2-<br>3- | a empresa deverá preencher os<br>mo proceder:<br>Para cada critério não respondid<br>Após a finalização do questioná<br>Ao final, com todos os critérios r | questionários em aberto na<br>o (XX), clique no botão Re<br>rio do critério, seu status sei<br>respondidos, clique no botão | tabela abaixo<br>e <b>sponder</b><br>rá alterado pa<br>Enviar para s | para que seja aval<br>ra respondido (🖋)<br>submeter seu ques | liada pela F<br>)<br>tionário pa | Petrobras.<br>ara avaliação da Petrobras |         |              |
| ∀ £                        |                                                                                                    |                                                                                                    |                                                                      |                                                              |                                  |                                          |         |              |
| ✓ In:                      | scrição                                                                                                    |                                                                                                    |                                                                      |                                                              |                                  |                                          |         |              |
| Res                        | oonder Todos 🦉 Enviar                                                                                                    |                                                                                                    |                                                                      |                                                              |                                  |                                          |         |              |
| Status                     | Critério                                                                                                    |                                                                                                    |                                                                      |                                                              |                                  |                                          |         |              |
| ×                          | Técnico                                                                                                    |                                                                                                    |                                                                      |                                                              |                                  | Responder                                |         |              |
| ×                          | Econômico                                                                                                    |                                                                                                    |                                                                      |                                                              |                                  | Responder                                |         |              |
| ×                          | Legal                                                                                                    |                                                                                                    |                                                                      |                                                              |                                  | Responder                                |         |              |
| ×                          | Gerencial                                                                                                    |                                                                                                    |                                                                      |                                                              |                                  | 2 Responder                              |         |              |

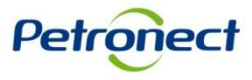

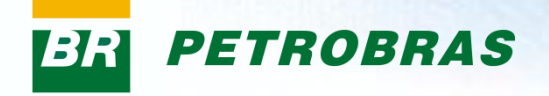

# Parabéns! Você completou seu curso com sucesso. Para sair, feche esta tela.

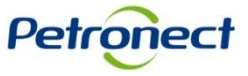

www.petronect.com.br